# **12 DAYS OF PHOTOSHOP**

## **DAY ONE:** Make a Sandwich

# **Photoshop Tools:** layers, free transform, move tool, quick select or magic wand, cut, select all, copy, paste

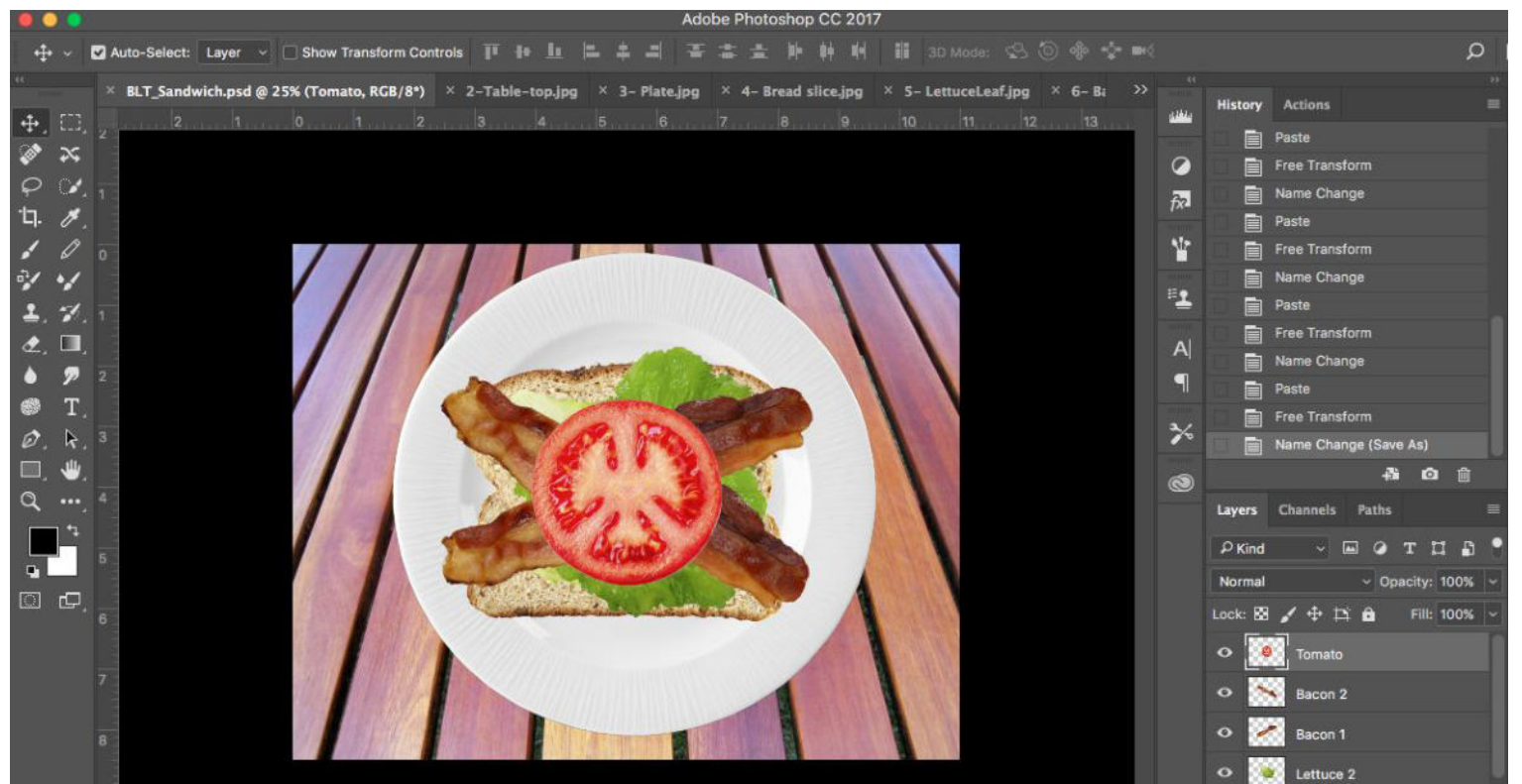

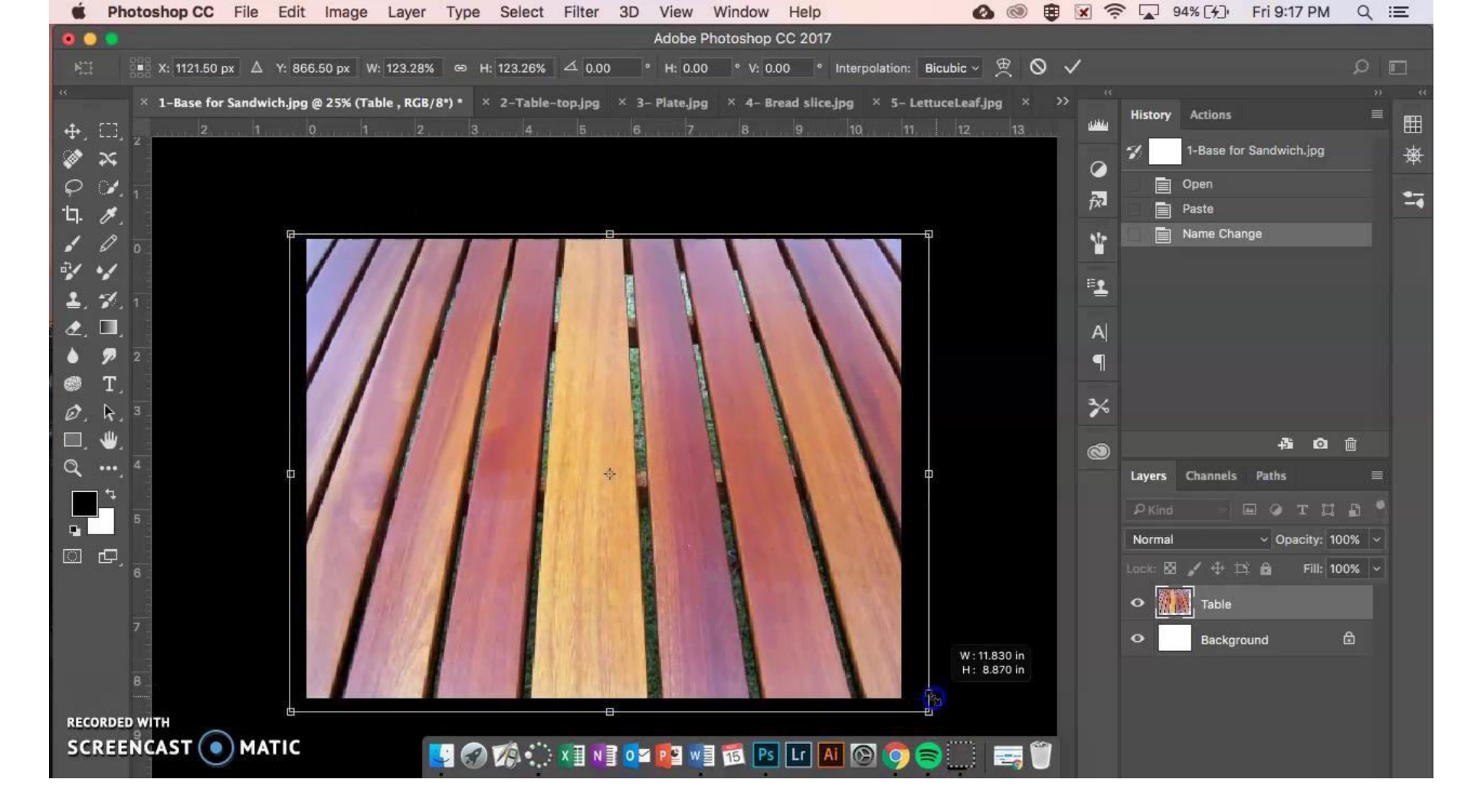

#### **DAY TWO:** Kaleidoscope Photoshop Tools: image size, transform, move tool, copy and paste, layers

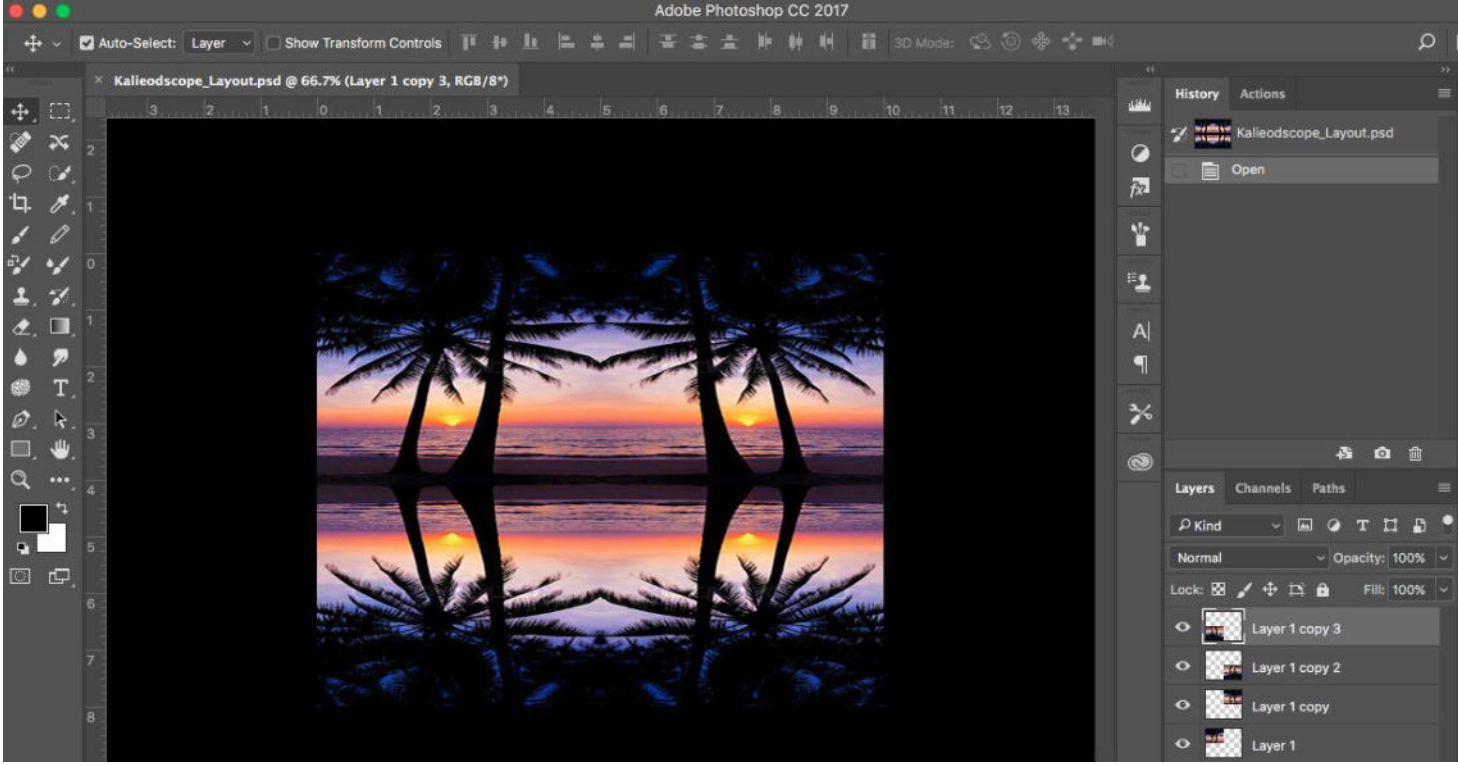

| School Photoshop CC File Edit In | nage Layer Type       | Select Filter 3D                                                                                                    | View Window Help          |             | ۲ ای ک  | × ŝ       | 100% 🛃                                       | Fri 10:11                   | PM Q      | Ξ           |
|----------------------------------|-----------------------|----------------------------------------------------------------------------------------------------|---------------------------|-------------|---------|-----------|----------------------------------------------|-----------------------------|-----------|-------------|
| 0 0 0                            |                       |                                                                                                    | Proof Setup               | •           |         |           |                                              |                             |           | 1           |
| 🕂 🗸 🌄 Auto-Select: Layer 🗸 🗌 Sho | w Transform Controls  | • <u>+ L</u> = = =                                                                                                    | Proof Colors              | ¥Υ          | 0.0 + + |           |                                              |                             | ۵         |             |
|                                  |                       |                                                                                                    | Gamut Warning             | Ωж ү        |         |           |                                              |                             |           |             |
| × Untitled-1 @ 66.7% (Four, RG   | B/8) * × kaleidoscope | e_Example.jpg @ 66.7% (R                                                                                                    | Pixel Aspect Ratio Correc | tion        |         | atha      | History Action                               | s                           |           |             |
|                                  | 0 1 2                 | 4. 5                                                                                                    | 32-bit Preview Options    | 11,         | 12 13   |           | New G                                        | lide                        |           |             |
|                                  |                       |                                                                                                    | Zoom In                   | 94 +        |         |           | Paste                                        |                             |           | 衆           |
| $\varphi \mathscr{A}$            |                       |                                                                                                    | Zoom Out                  | ж-          |         | 2.        | +‡+ Move                                     |                             |           |             |
| 1. 1. 1                          |                       |                                                                                                    | Fit on Screen             | жo          |         | TX4       | Name (                                       | Change                      |           |             |
| 10                               |                       |                                                                                                    | Fit Artboard on Screen    | 22.0        |         | 1         | Duplica                                      | ite Layer                   |           |             |
| -1 ·1 0                          |                       |                                                                                                    | 100%                      | <b>#</b> 1  |         | another a | + <u>†</u> + Move                            |                             |           |             |
| 9 -1                             |                       | 1                                                                                                    | Print Size                |             |         | ±         | Flip Ho                                      | rizontal                    |           |             |
|                                  |                       | Win white with                                                                                                    |                           |             |         | -1        | Duplica                                      | ite Layer                   |           |             |
|                                  |                       | autor and a second                                                                                                    | Screen Mode               |             |         | A         | +]+ Move                                     |                             |           |             |
| • 7 2                            |                       | North Contraction                                                                                                    | ✓ Extras                  | жн          |         | P         | Flip Ve                                      | tical                       |           |             |
|                                  |                       | The main is                                                                                                    | Show                      | •           |         | 37        | Duplica                                      | te Layer                    |           |             |
| Ø. R. 3                          |                       | the second second second second second second second second second second second second second second second se                                                                                                    | ✓ Rulers                  | ЖR          |         | ~         | ← the term term term term term term term ter |                             |           |             |
| 🔲 , 🖤 , 👘                        |                       |                                                                                                    | √ Snan                    | <b>介</b> 解· |         | 3         |                                              | 43                          | o 🗊       |             |
| Q, 4                             |                       |                                                                                                    | Snap To                   | ► <b>-</b>  |         |           | Layers Chann                                 | els Paths                   |           |             |
|                                  |                       |                                                                                                    | Look Guiden               | 7-90.       |         |           |                                              |                             | ~ ~       |             |
|                                  |                       |                                                                                                    | Clear Guides              | 200,        |         |           | P Kind                                       | - 🖬 🥥 Т                     | ц 🗗       |             |
|                                  |                       | 2 2                                                                                                    | Clear Selected Artboard   | Guides      |         |           | Normal                                       | <ul> <li>Opacity</li> </ul> | y: 100% 🕓 | <u>&lt;</u> |
|                                  | Man and Market        | Ser .                                                                                                    | Clear Canvas Guides       |             |         |           | Lock: 🔀 🖌 🕂                                  | 🛱 🖨 Fi                      | III: 100% | ~           |
|                                  | appression artes      |                                                                                                    | New Guide Leveut          |             |         |           | O Fou                                        |                             |           |             |
| 7                                | TO THE ST             | and the second second s | New Guides From Shape     |             |         |           |                                              |                             |           |             |
| ( )                              |                       | 5                                                                                                    |                           |             |         |           | O Thr                                        | e                           |           |             |
|                                  |                       |                                                                                                    | Lock Slices               |             |         |           | 🗢 🎆 Two                                      |                             |           |             |
| 8                                |                       |                                                                                                    | Vidal Blives              | -           |         |           |                                              |                             |           |             |
| RECORDED WITH                    |                       |                                                                                                    |                           |             |         |           | One One                                      |                             |           |             |
| SCREENCAST 💿 MATIC               |                       |                                                                                                    |                           |             |         |           | • Bac                                        | kground                     | ۵         |             |
|                                  |                       |                                                                                                    |                           |             |         |           |                                              |                             |           |             |

## **DAY THREE:** Doctor Pimple Popper **Photoshop Tools:** spot healing, clone stamp, patch

tool

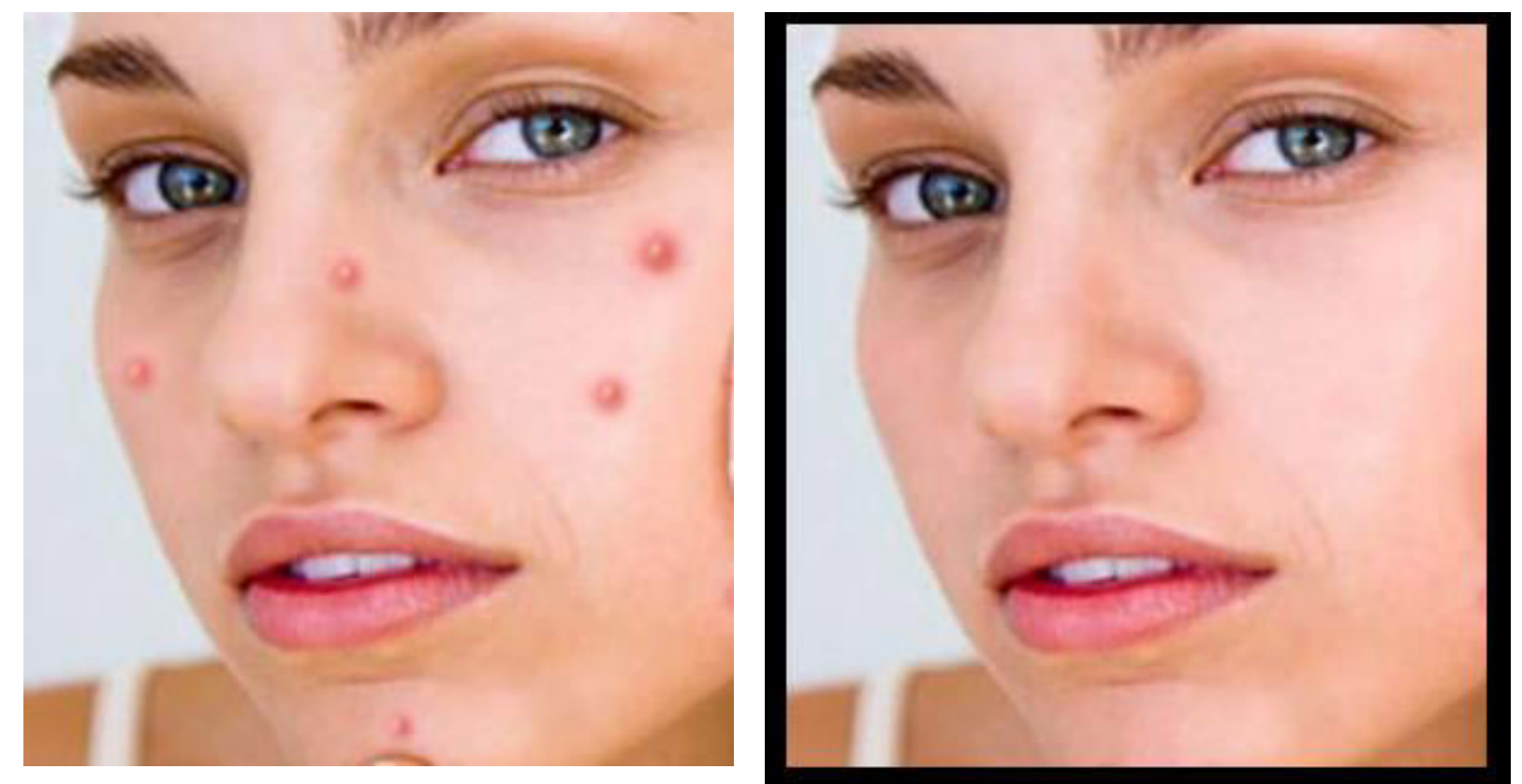

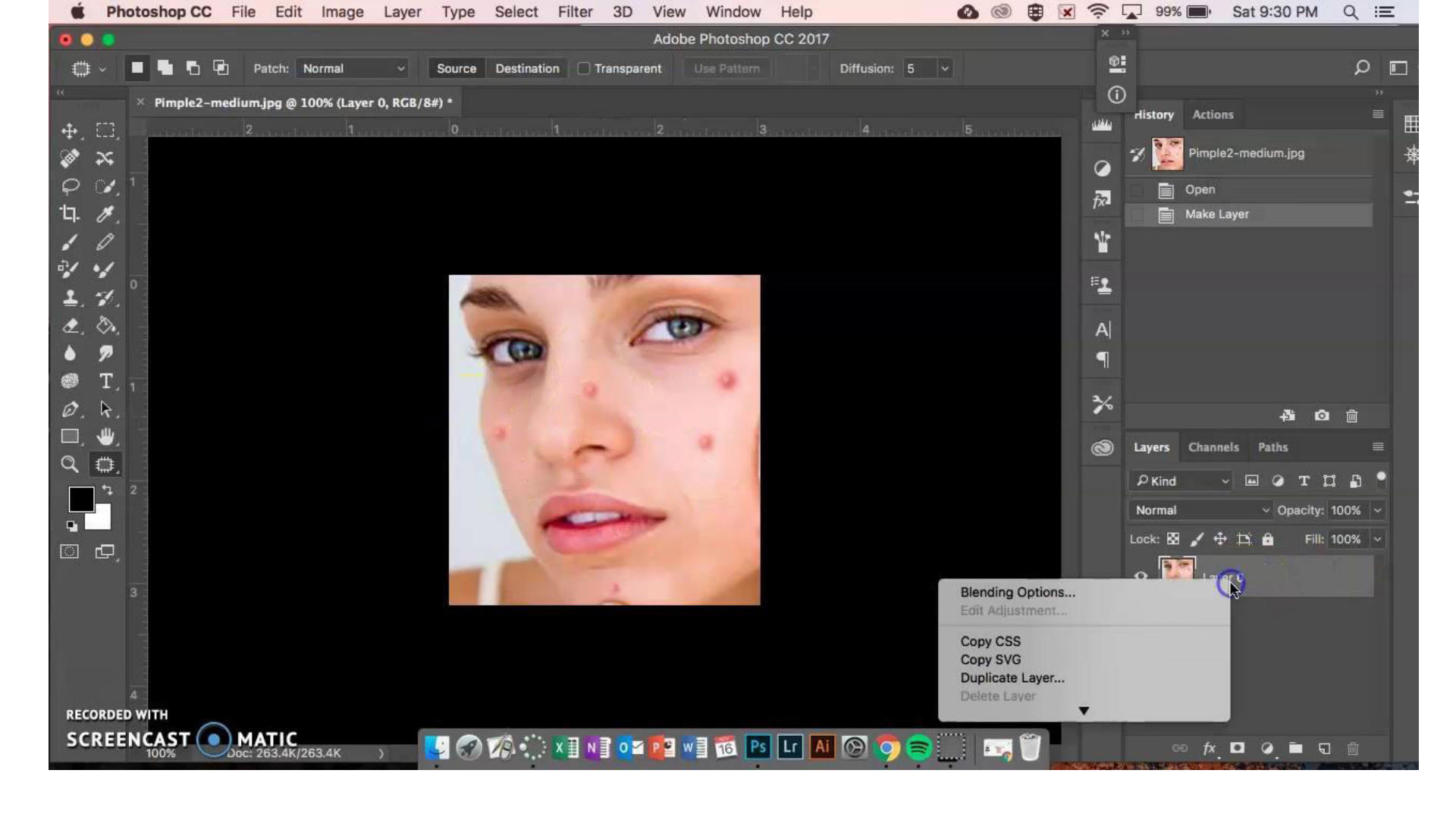

#### **DAY FOUR:** "What's Growing Out of My Head" **Photoshop Tools:** patch tool, clone stamp, spot healing, content- aware move tool

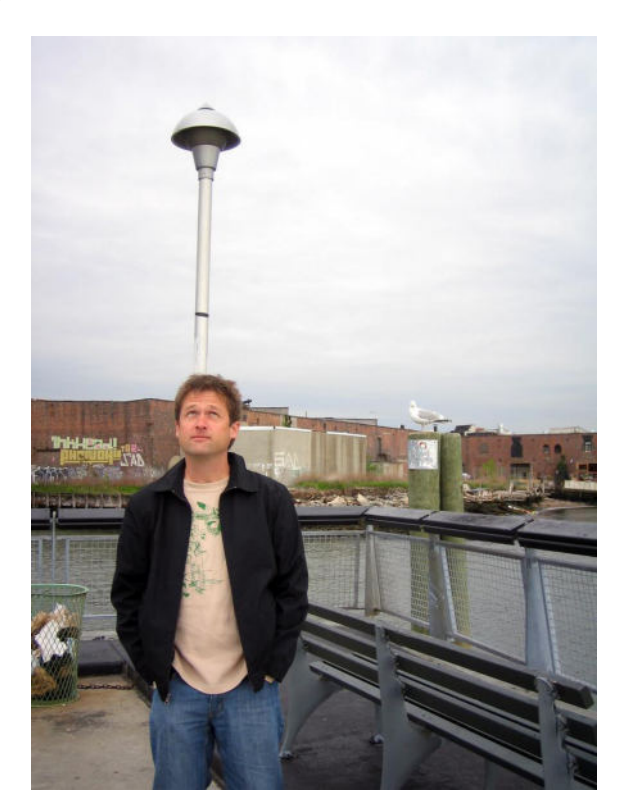

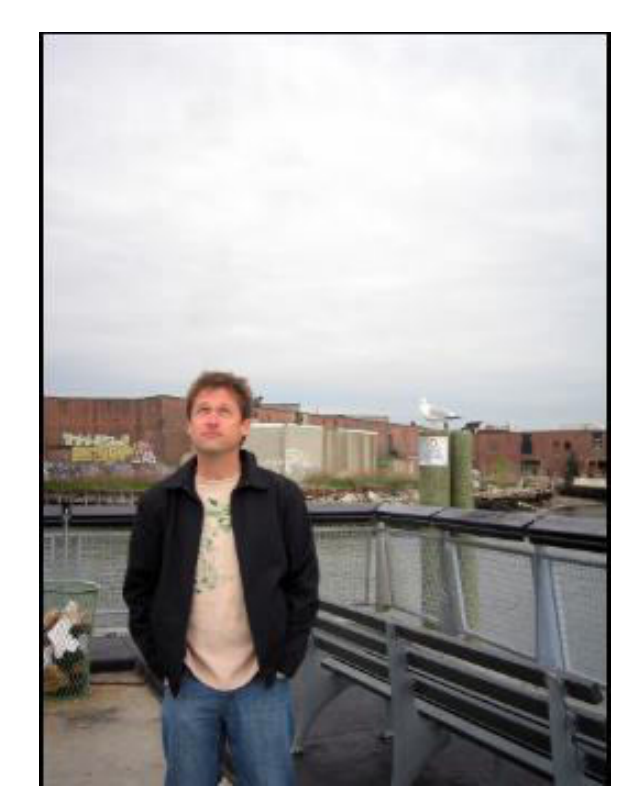

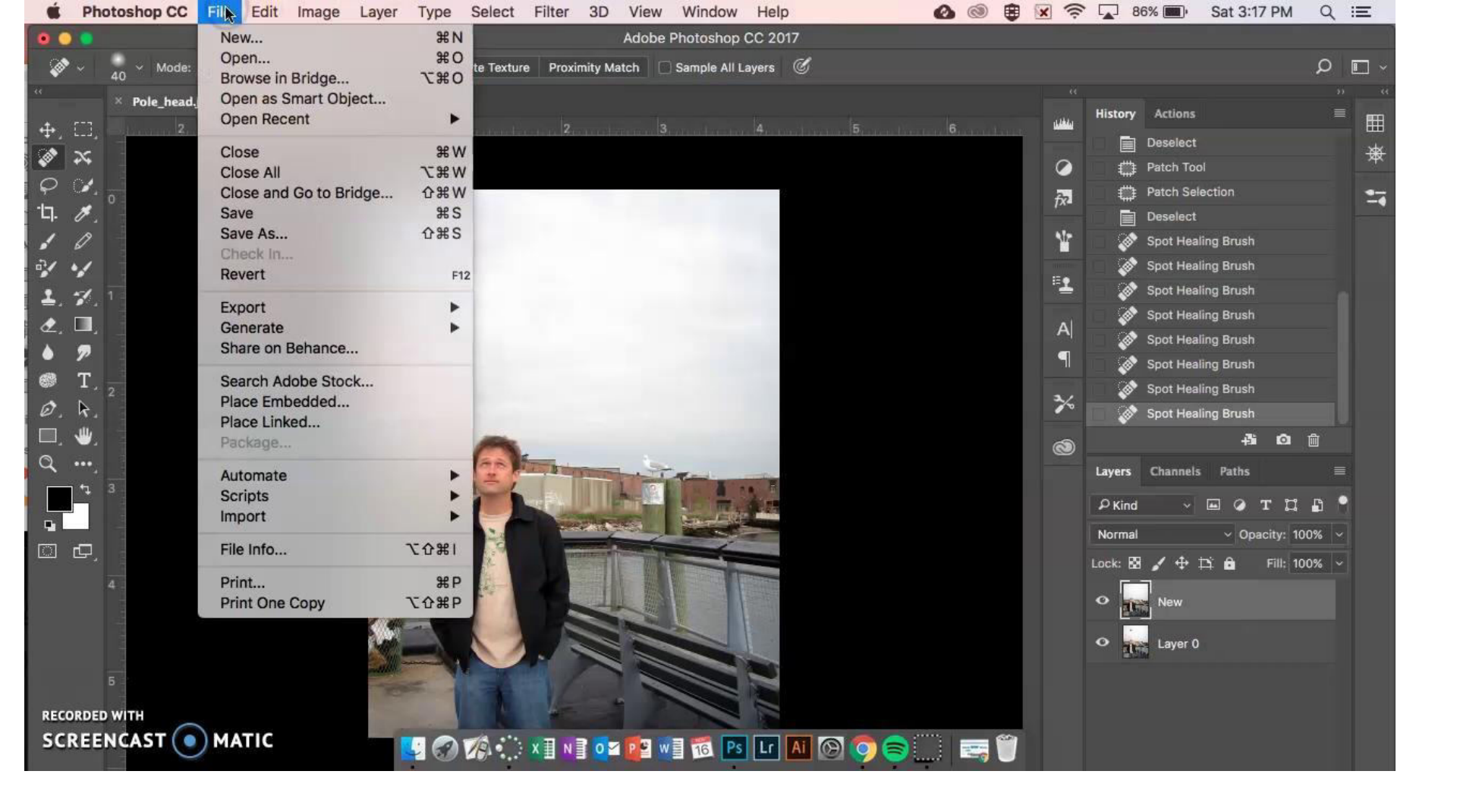

#### DAY FIVE: 'Pop' of Color Photoshop Tools: layers, black and white, layer mask, brush

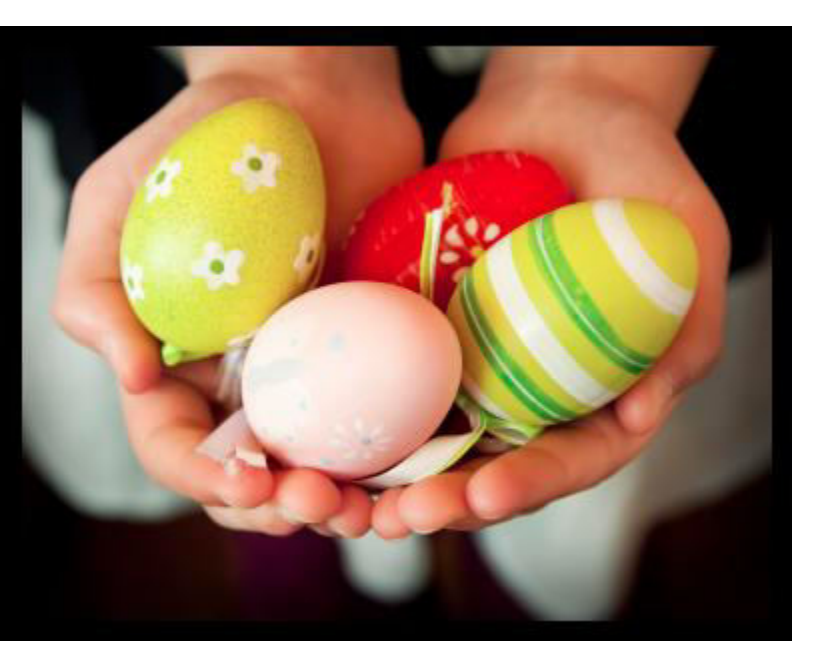

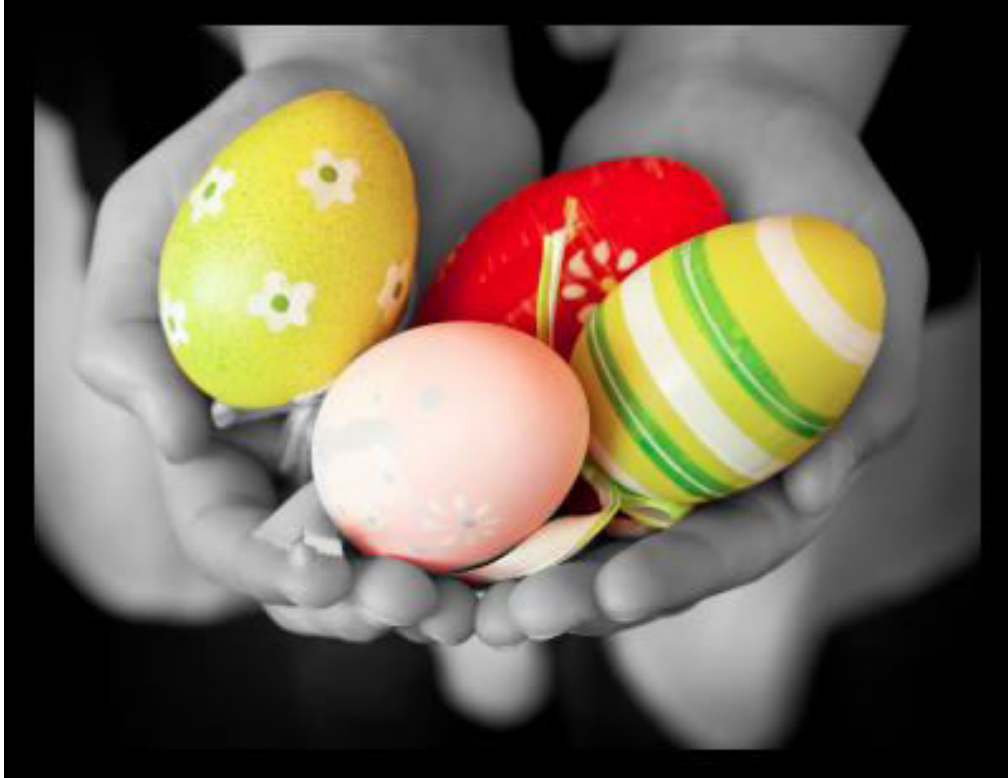

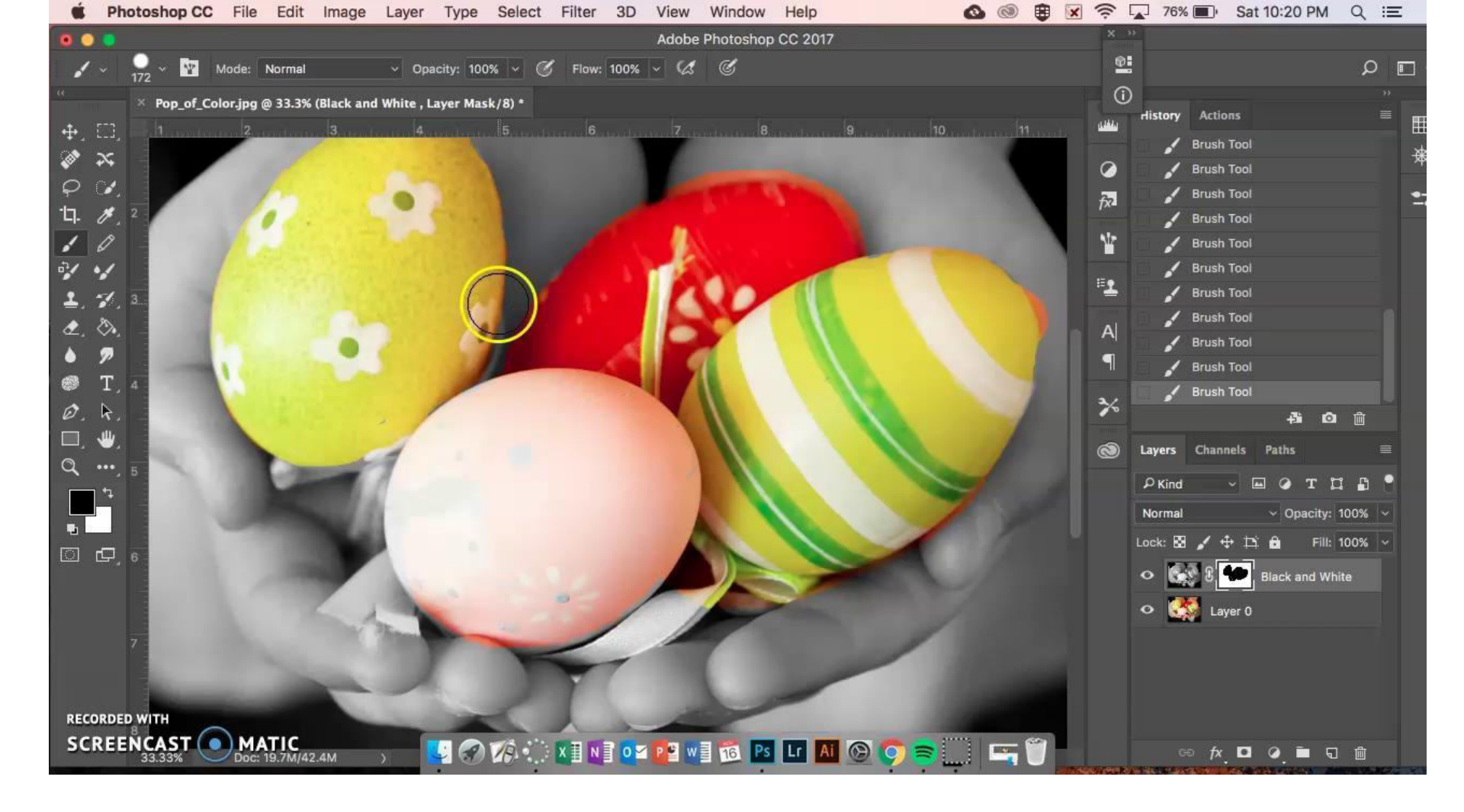

#### **DAY SIX:** Change My Eye Color **Photoshop Tools:** quick selection, layer mask, hue and saturation

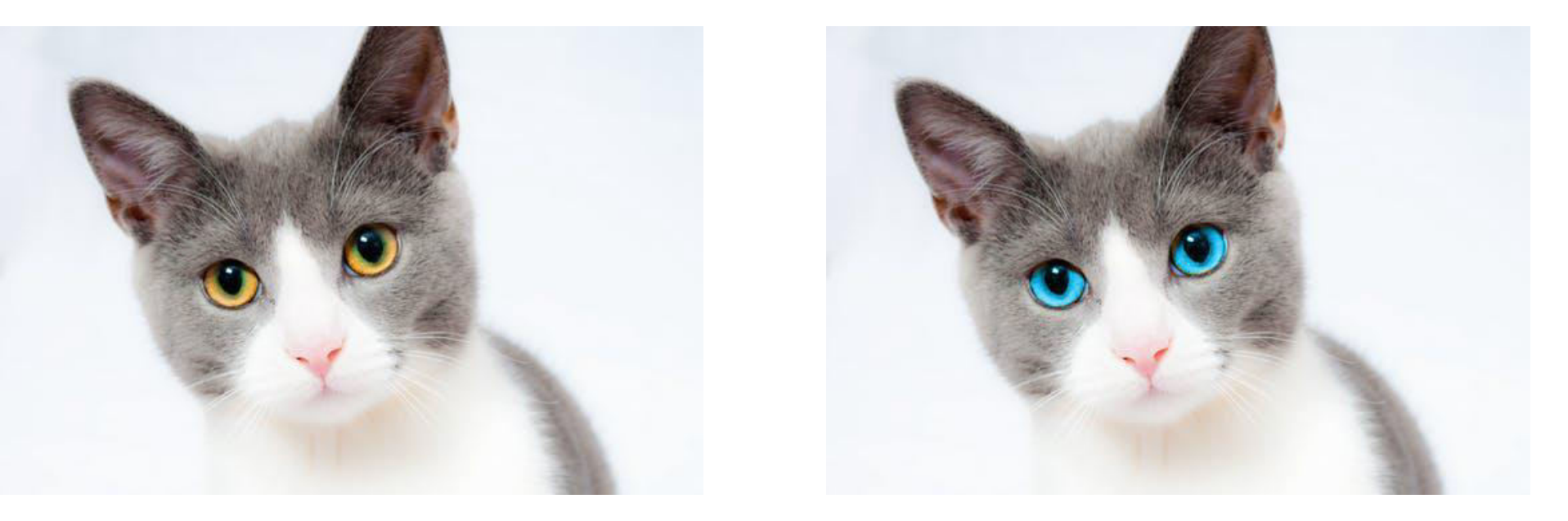

# **WAY ONE:** quick selection, layer mask, hue and saturation

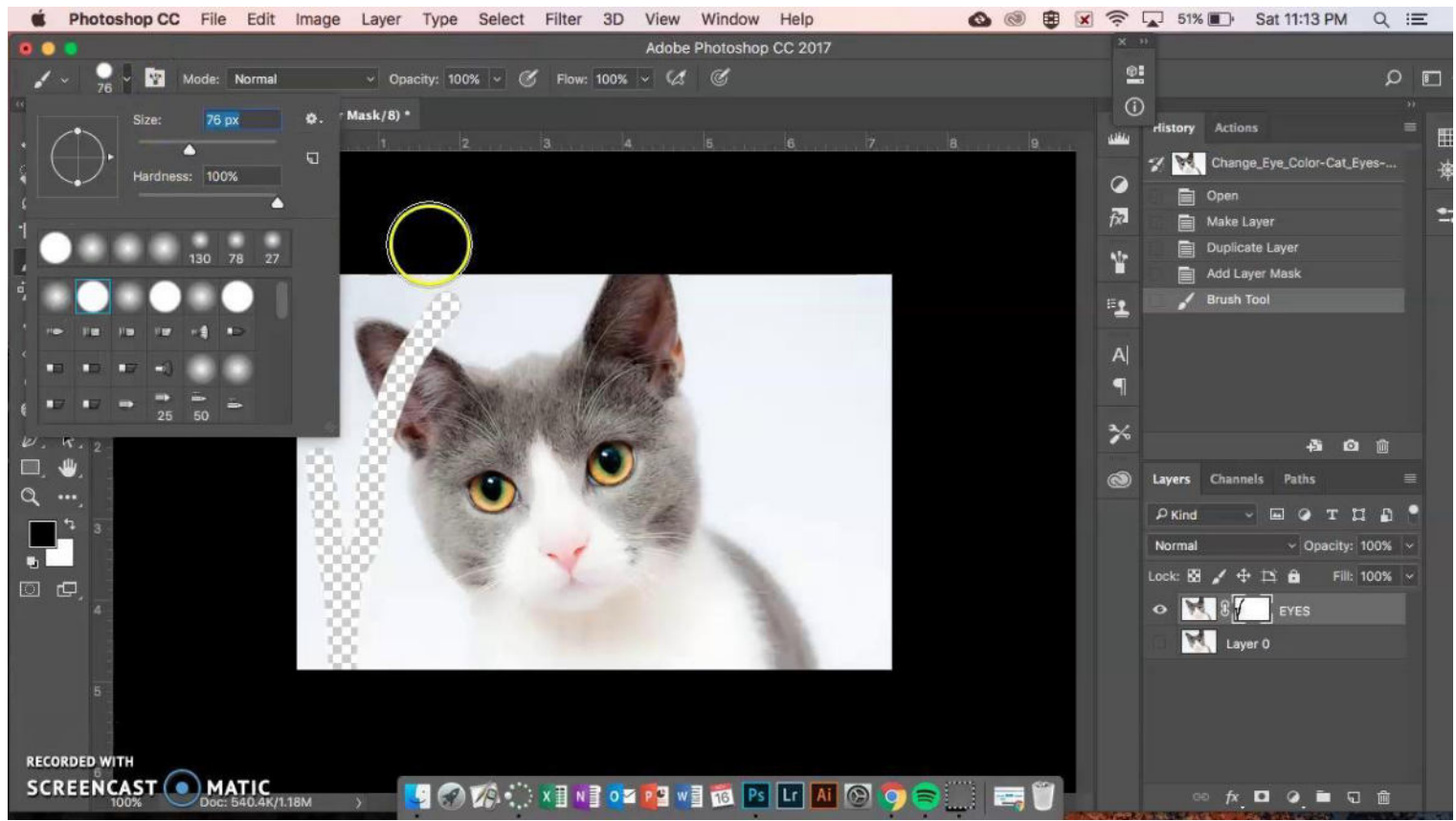

# <u>**WAY TWO:**</u> Adjustment Layer (B/W Cookie $\rightarrow$ Solid Color), Blending Mode (Color)

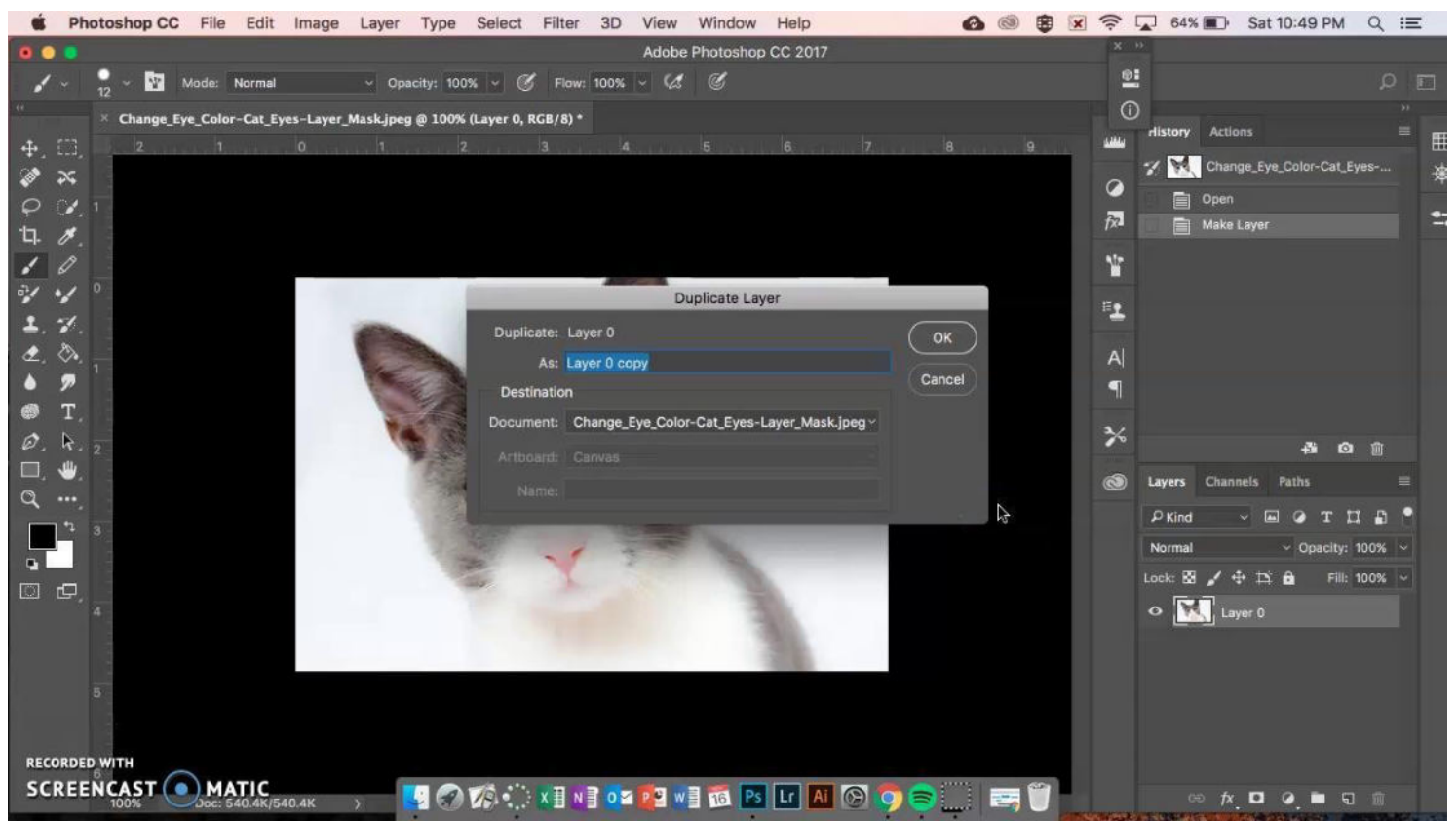

# **DAY SEVEN:** Change my Wardrobe

**Photoshop Tools:** Quick Selection, Adjustment Layer (B/W Cookie  $\rightarrow$  Solid Color), Blending Mode

(Color)

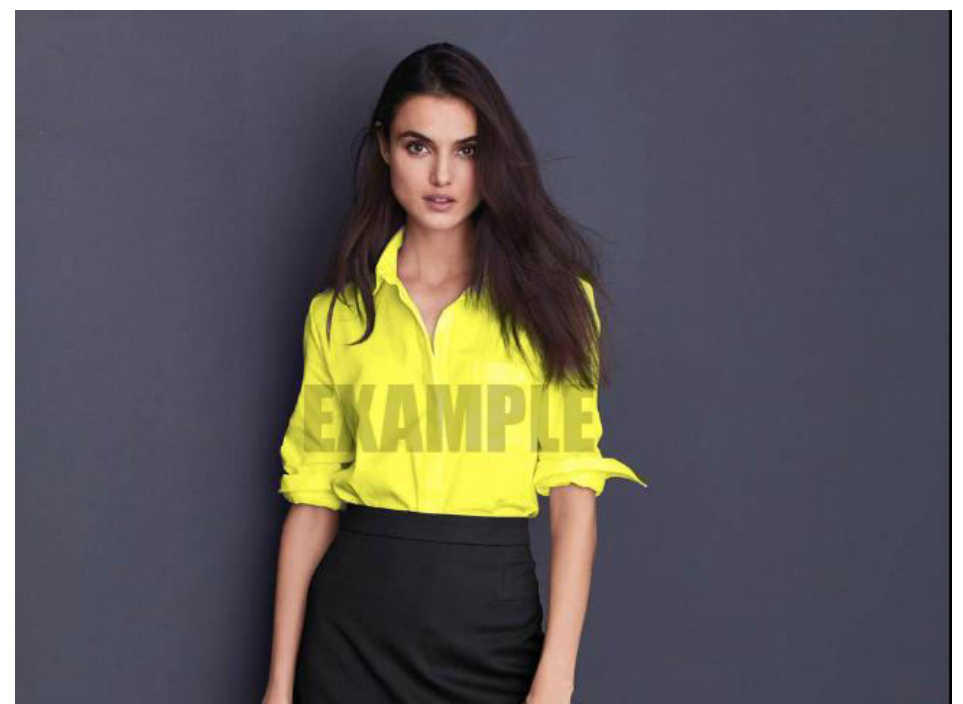

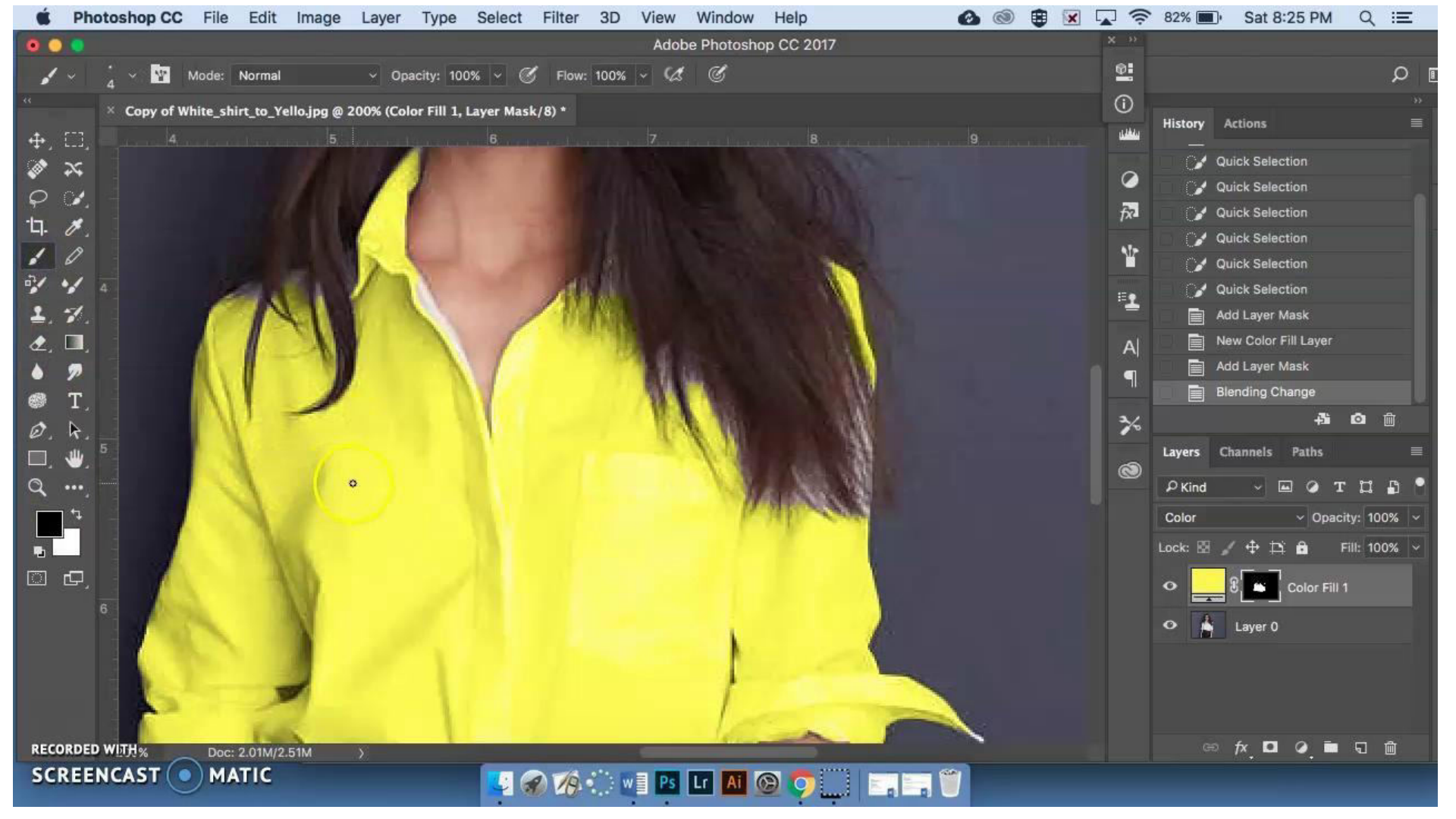

#### DAY EIGHT: Small Faces Photoshop Tools: Lasso Tool, Patch Tool, Spot Healing, Opacity

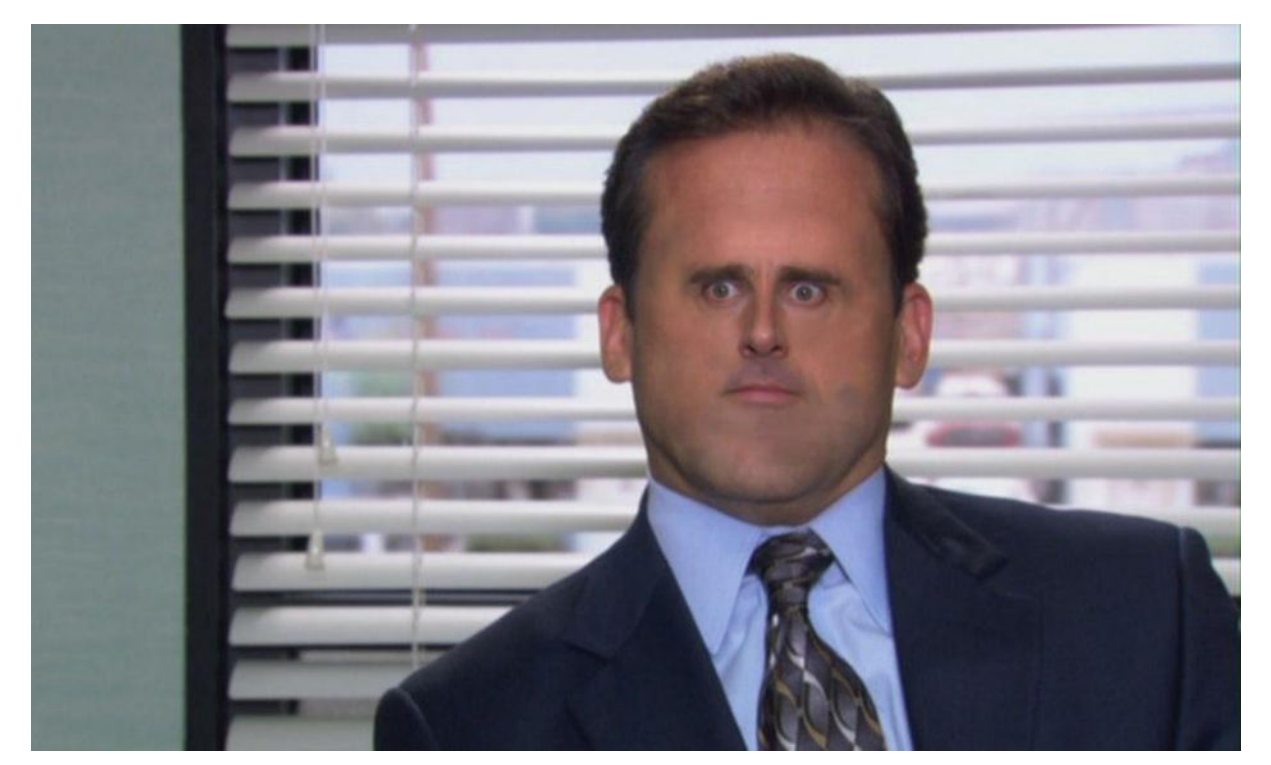

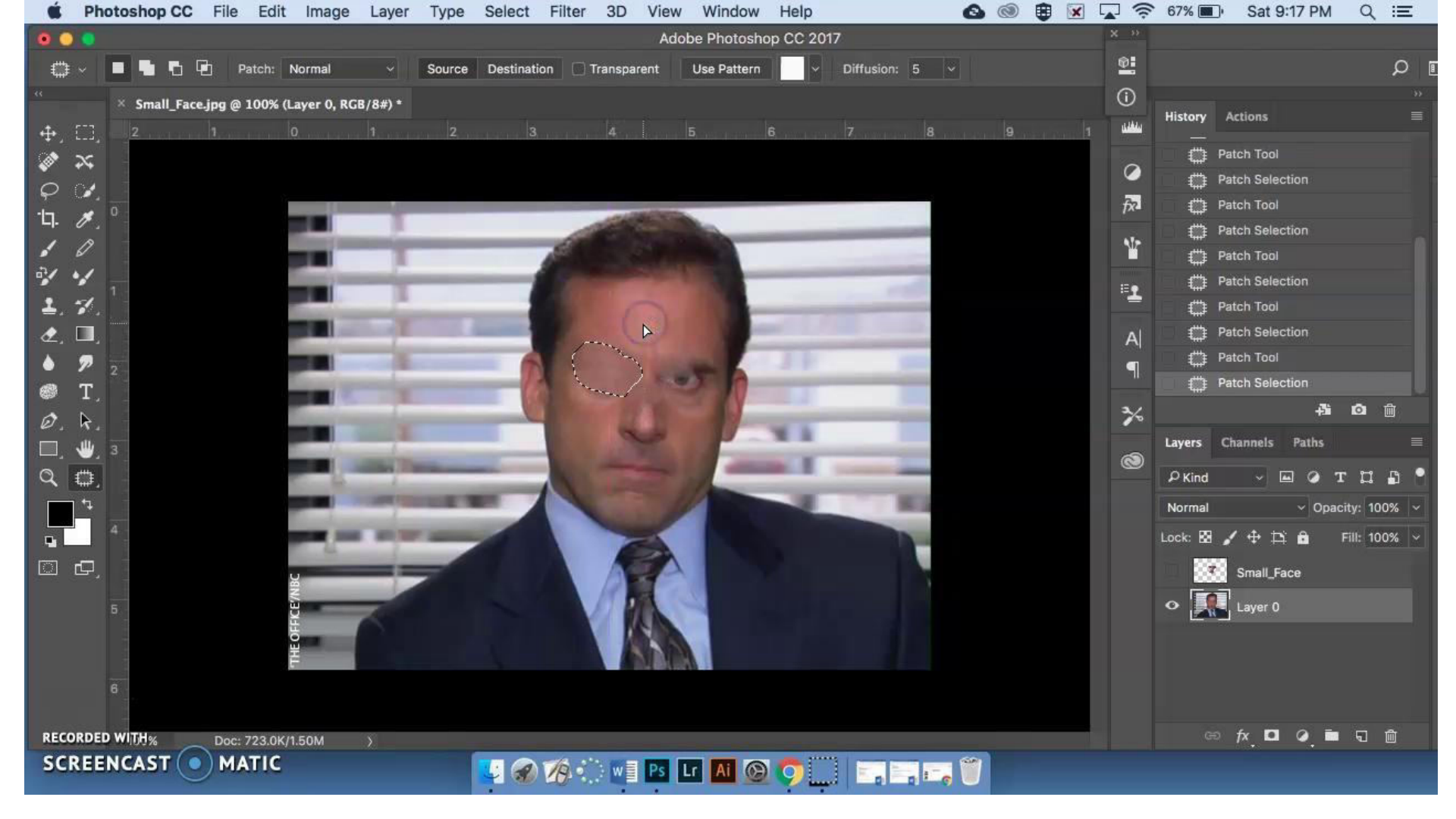

#### DAY NINE: FACE SWAP Photoshop Tools: lasso tool, copy, paste, auto blend, content awareness tool

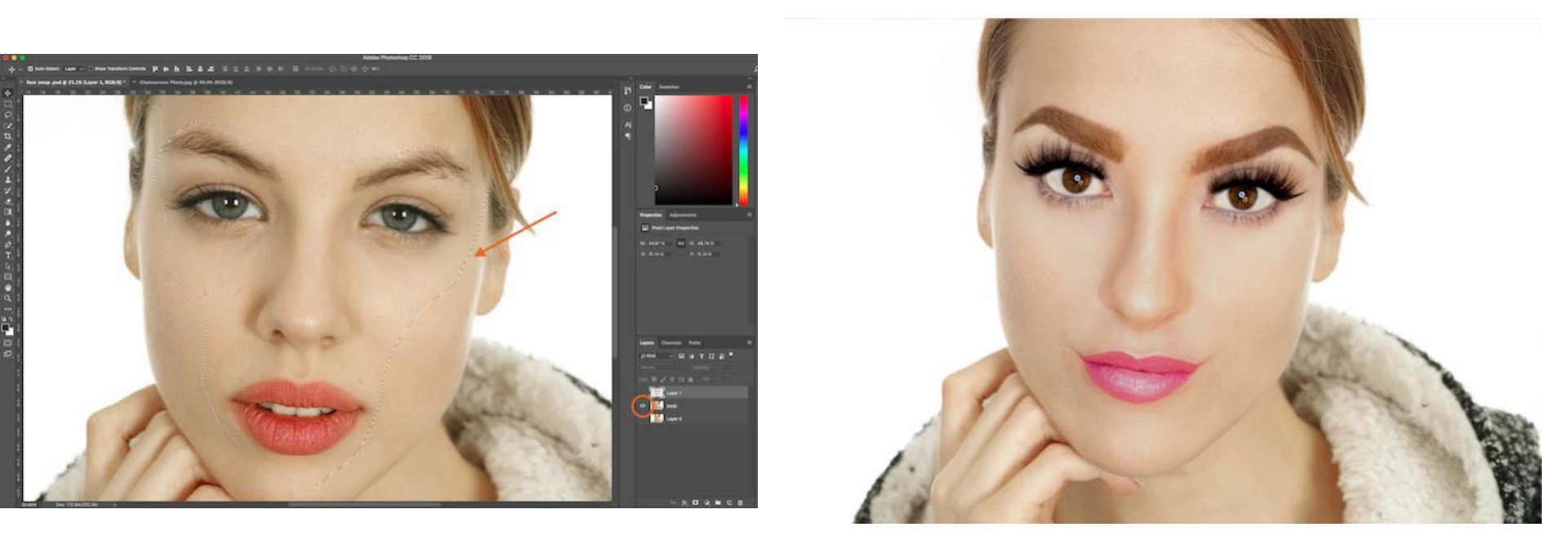

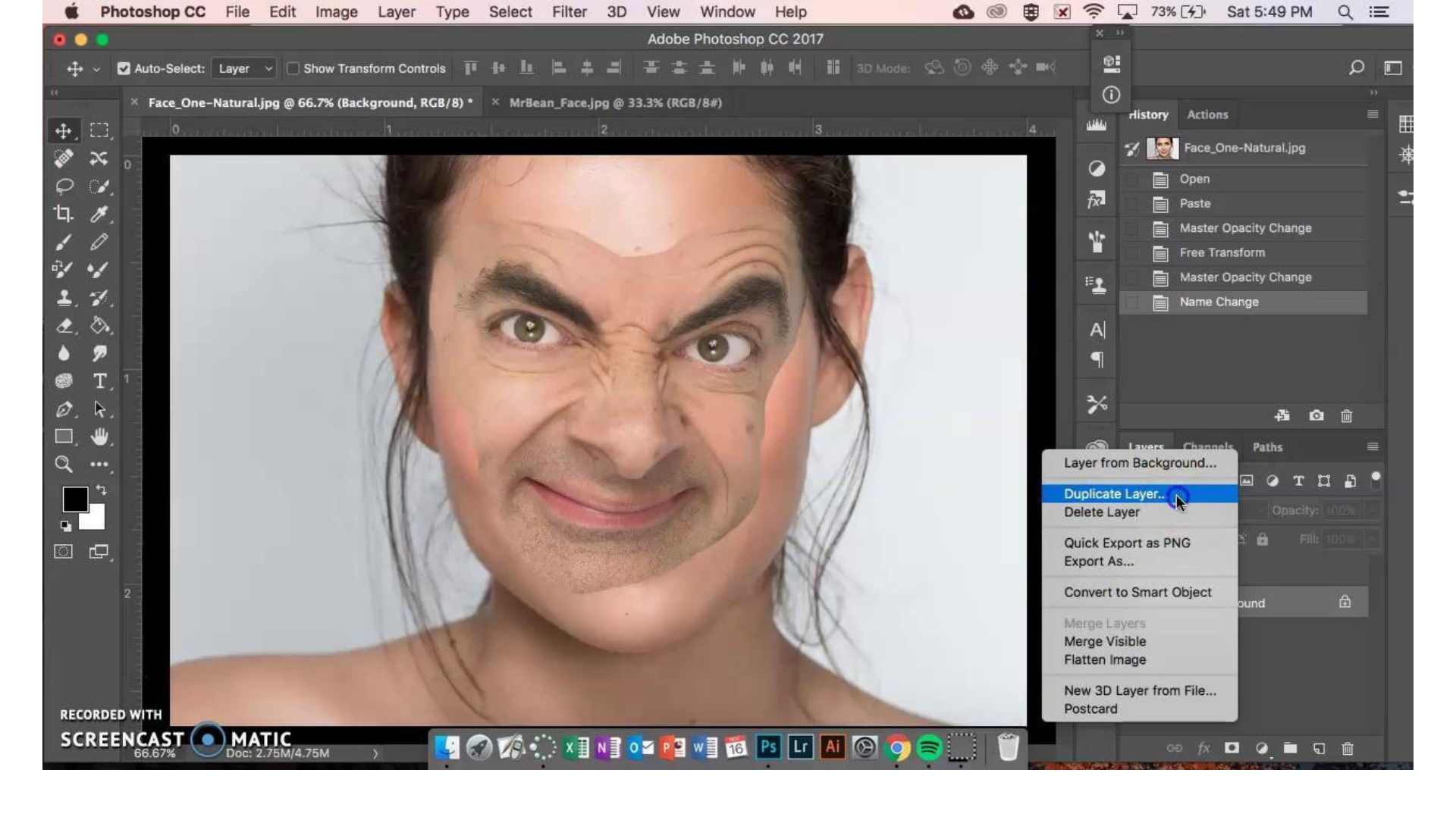

# **DAY TEN:** Caricatures

#### **Photoshop Tools:** Filter $\rightarrow$ Liquify Tool

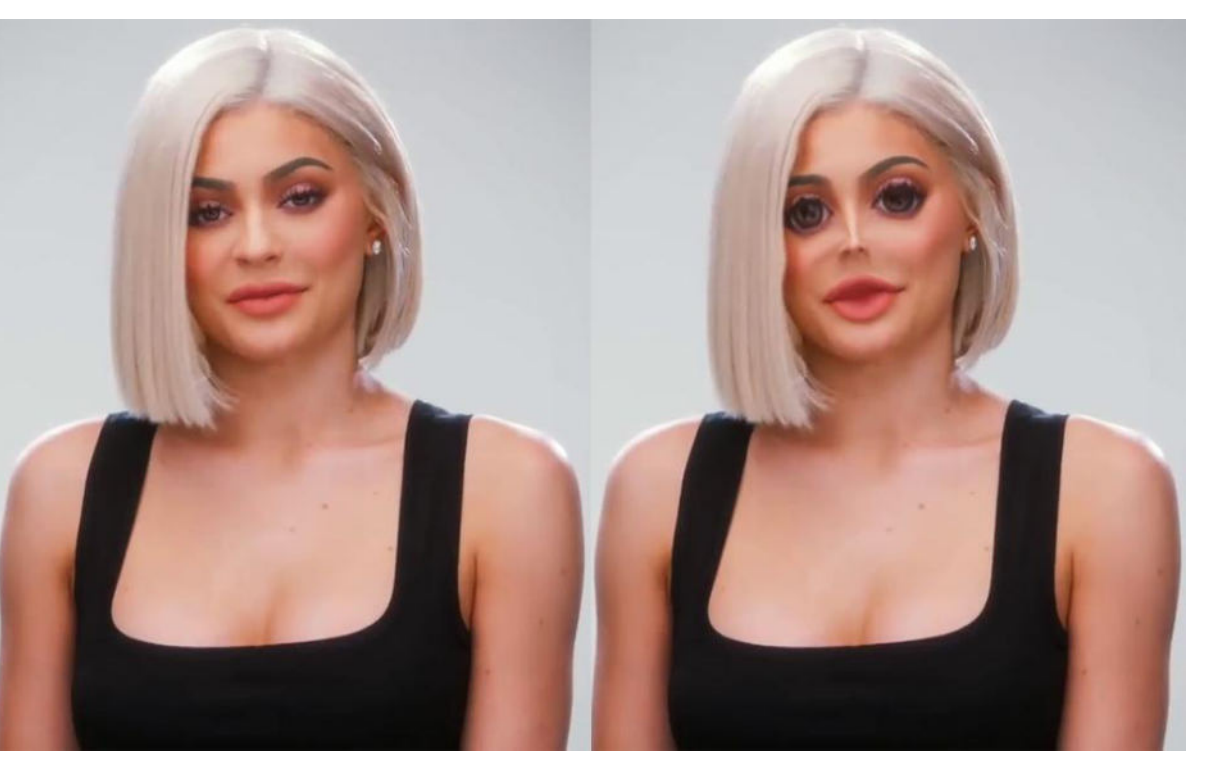

- Warp Tool
- "Pucker" Tool
- "Bloat" Tool

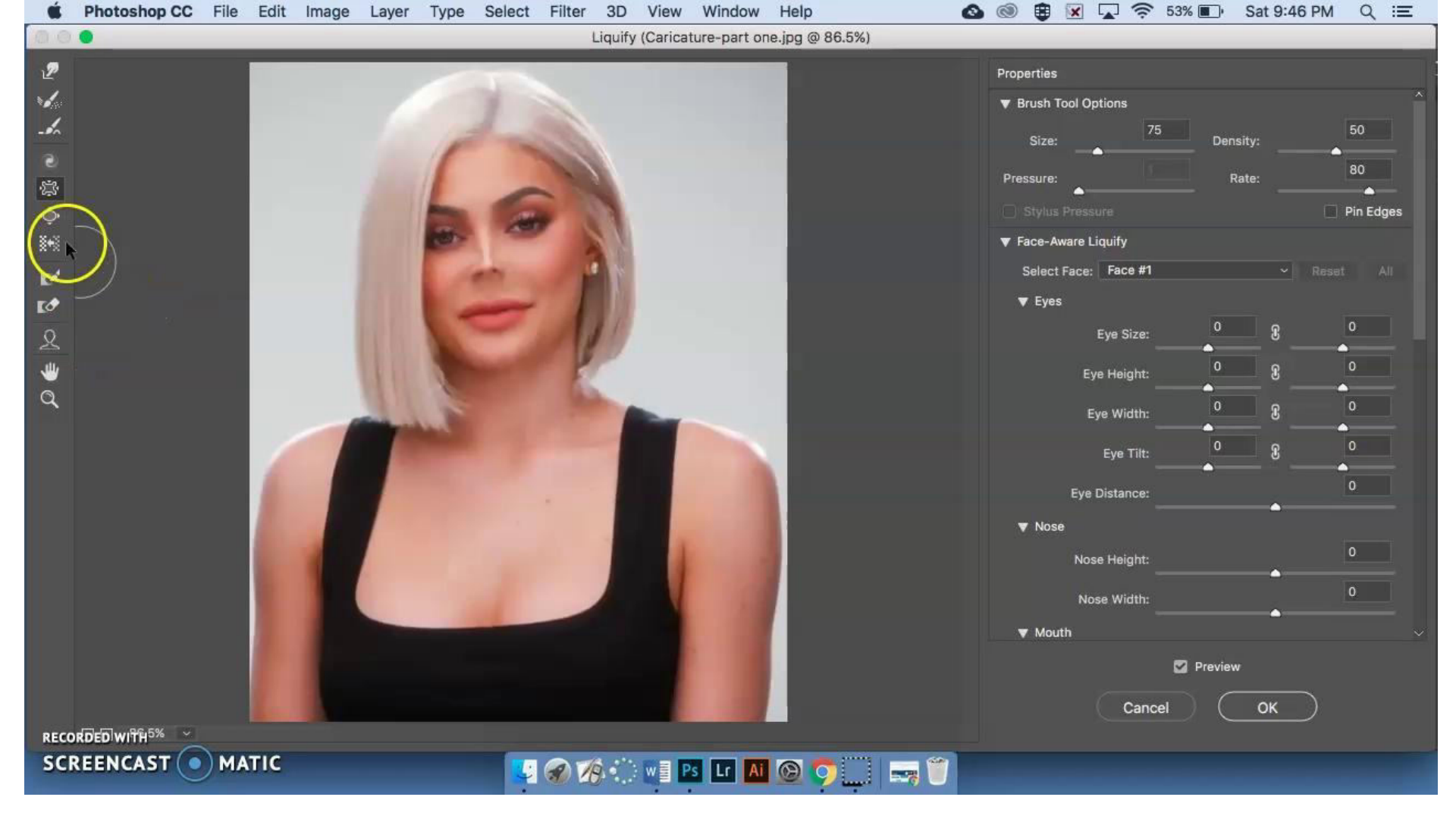

#### **DAY ELEVEN:** Barbara Kruger Image **Photoshop Tools:** layer, filter $\rightarrow$ Pixelate $\rightarrow$ color halftone, blending modes, opacity, paint bucket, text tool

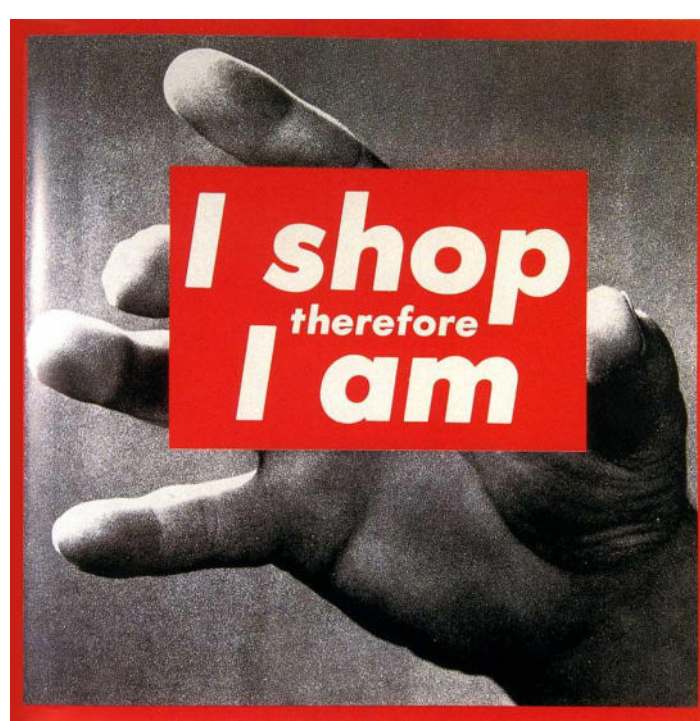

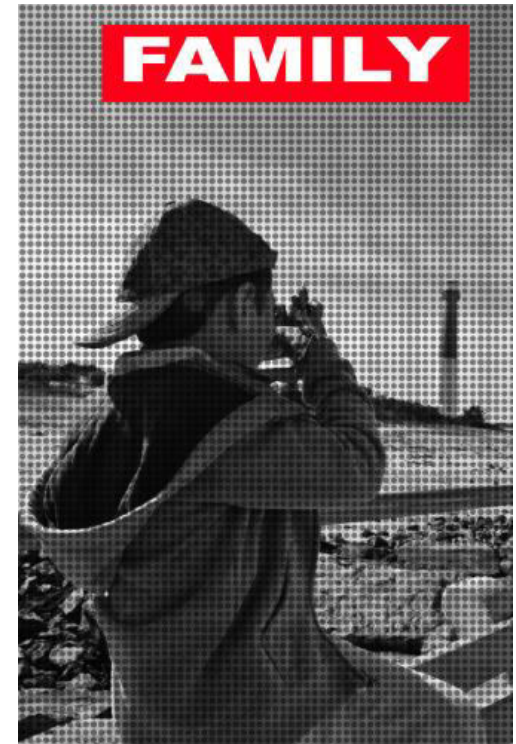

#### Original Photo

Bring in an original photo to work with.

Open in Photoshop.

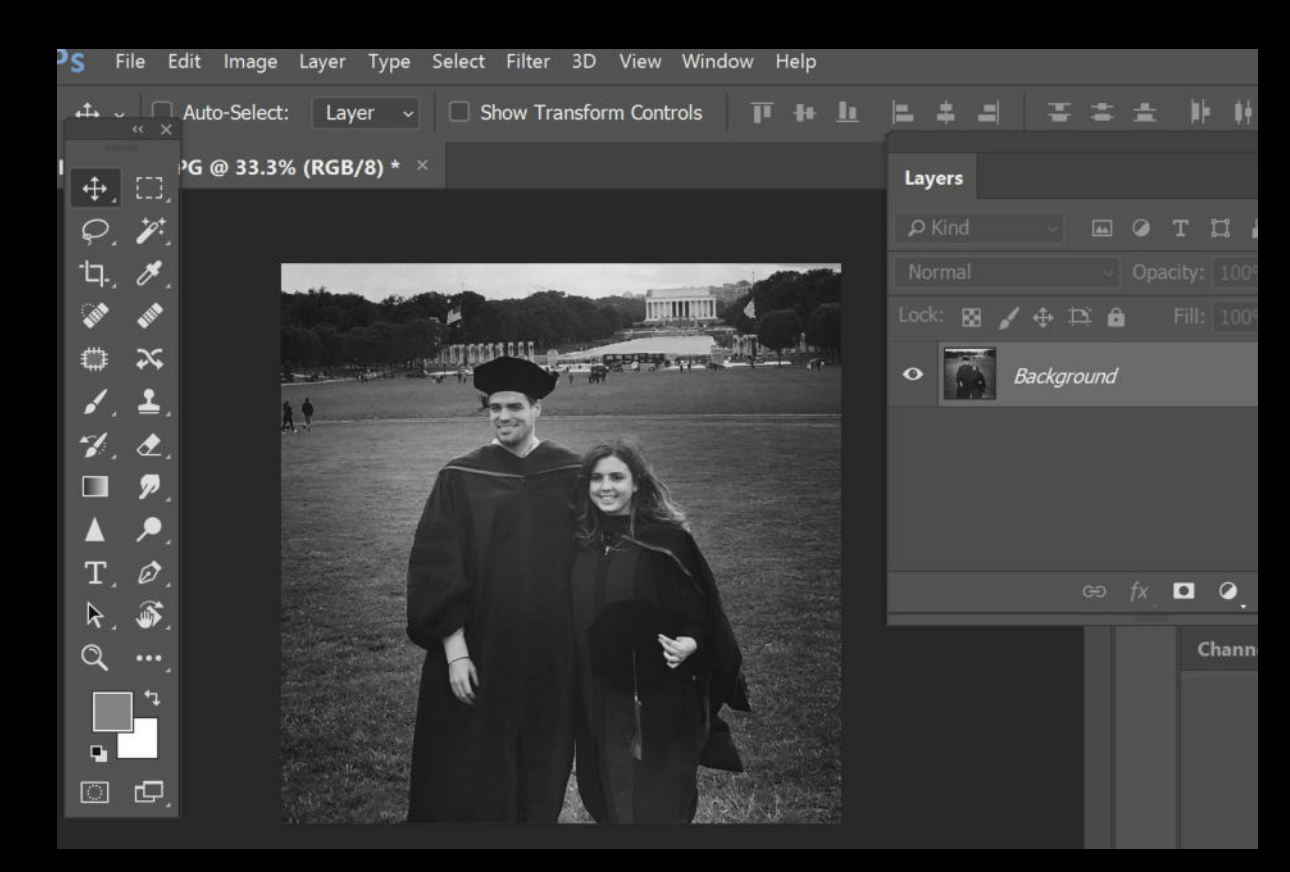

# NEW LAYER

# Create a new layer.

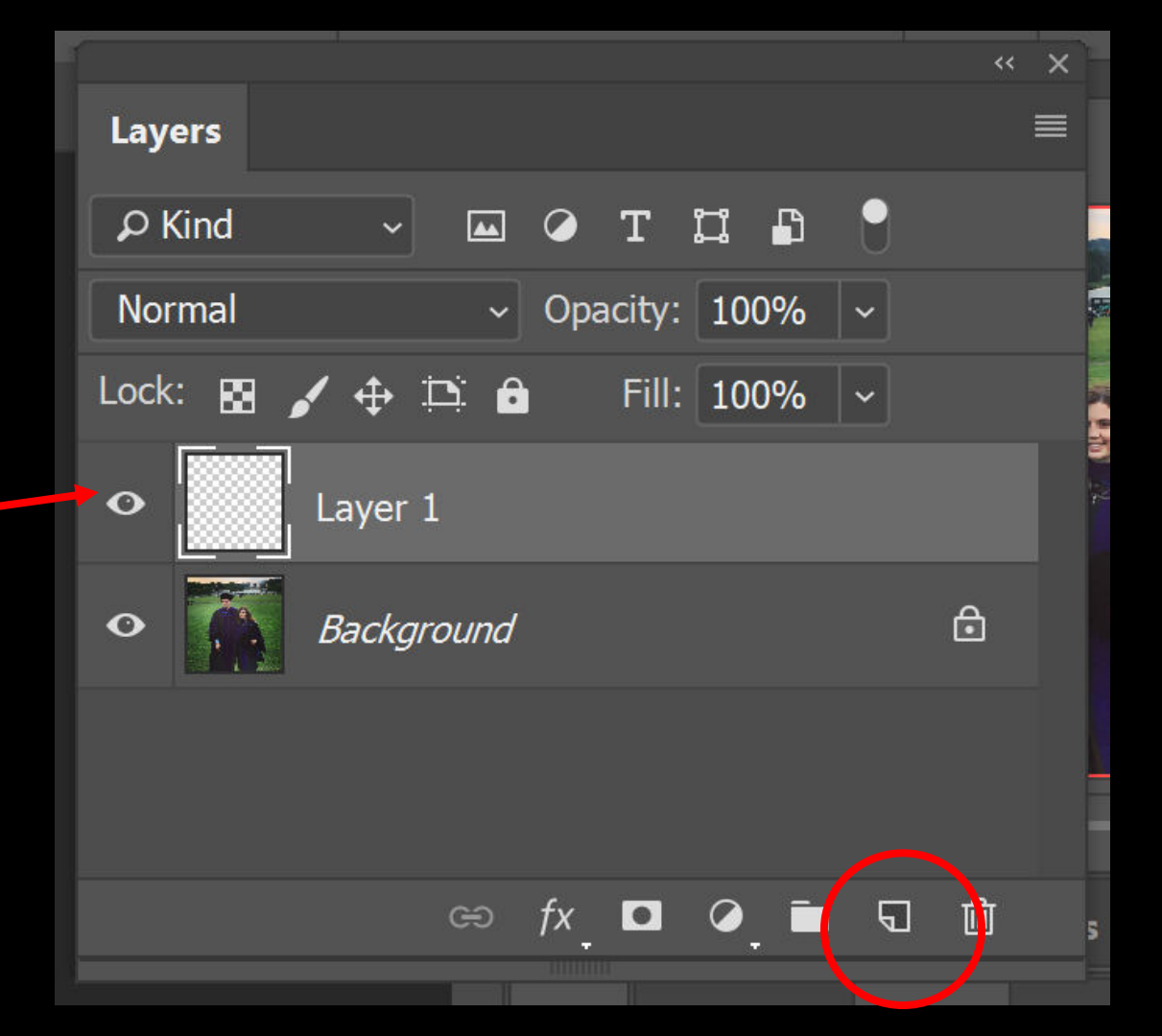

## **GRAY LAYER**

Use the Paint Bucket tool to fill in the layer with <u>a</u> <u>medium gray</u>.

Make sure you have the new layer selected before filling in.

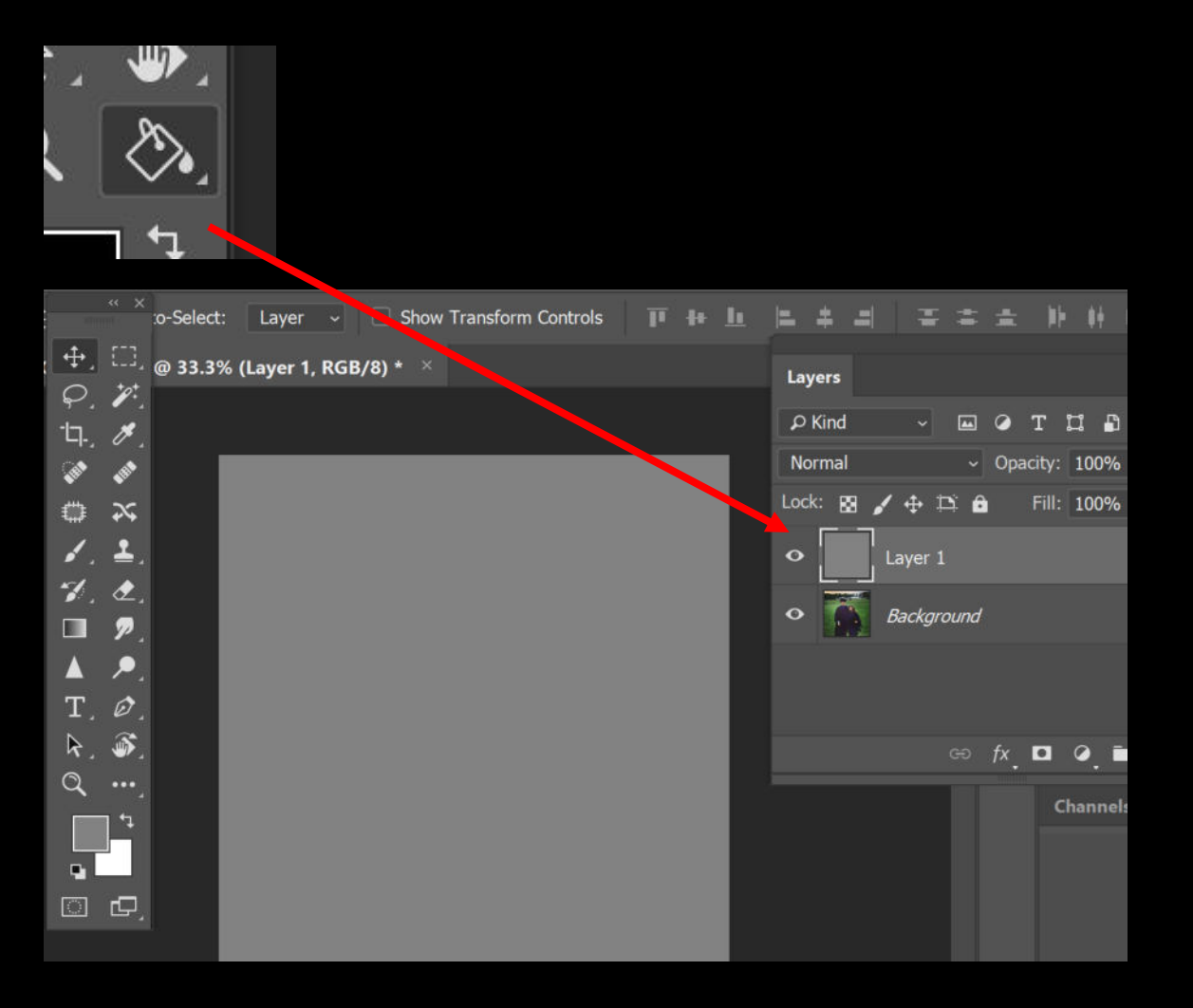

We are going to create faux newspaper texture using Color Halftorie.

Go to FILTER > PIXELATE > **COLOR HALFTONE** 

| Select | Filter                                             | 3D              | View        | Window  | Help                  |          |         |      |        |       |          |     |        |
|--------|----------------------------------------------------|-----------------|-------------|---------|-----------------------|----------|---------|------|--------|-------|----------|-----|--------|
| _/     | Last Filter                                        |                 | Alt+Ctrl+F  |         |                       |          |         |      |        |       |          |     |        |
| L S    | Convert for Smart Filters                          |                 |             |         |                       |          | -       |      |        |       | <b>_</b> |     |        |
| /8) *  | Filter Ga<br>Adaptiv                               | llery<br>e Wide | Angle       | Alt+Shi | ft+Ctrl+A             |          | Lay     | /ers |        |       |          |     |        |
|        | Camera                                             | Raw F           | lter        | Shi     | ft+Ctrl+A             |          |         |      |        |       |          |     |        |
|        | Lens Correction<br>Liquify<br>Vanishing Point      |                 |             | Shi     | ft+Ctrl+R             |          | 2       | Kind |        | ~     |          |     | Т      |
|        |                                                    |                 |             | Shi     | ift+Ctrl+X            |          |         |      |        |       |          |     |        |
|        |                                                    |                 |             | A       | lt+Ctrl+V             |          | Normal  |      |        |       | ~        | Opa | acity: |
|        | 3D                                                 |                 |             |         | •                     |          | Loc     | k: 🛛 |        | · .   |          |     | Fill:  |
|        | Blur                                               |                 |             |         | •                     |          |         |      |        |       |          |     |        |
|        | Blur Gallery                                       |                 |             |         | •                     |          |         |      |        |       |          |     |        |
|        | Distort                                            |                 |             |         | •                     |          | 0       |      |        | ayer  | 1        |     |        |
|        | Noise                                              |                 |             | ▶.      |                       |          |         |      |        |       |          |     |        |
|        | Pixelate                                           |                 |             |         | Colo                  | r Halfto | one     |      |        |       |          |     |        |
|        | Render<br>Sharpen                                  |                 | ><br>><br>> |         | Cryst                 | tallize  |         |      | Backgi | round |          |     |        |
|        |                                                    |                 |             |         | Facet                 | t        |         |      |        |       |          |     |        |
|        | Stylize<br>Video<br>Other<br>Browse Filters Online |                 |             |         | Fragment<br>Mezzotint |          |         |      |        |       |          |     |        |
|        |                                                    |                 |             |         |                       |          |         |      |        |       |          |     |        |
|        |                                                    |                 |             |         | Mosa                  | aic      |         |      |        |       |          |     |        |
|        |                                                    |                 |             |         |                       |          | tillize | _    |        |       |          |     |        |
|        |                                                    |                 |             |         |                       |          |         |      |        |       | eə       | fx. |        |

Setting:

#### Set all channels to 0.

Adjust the radius as needed. You'll need to hit okay first before seeing what the end result will be.

Feel free to UNDO and make adjustments.

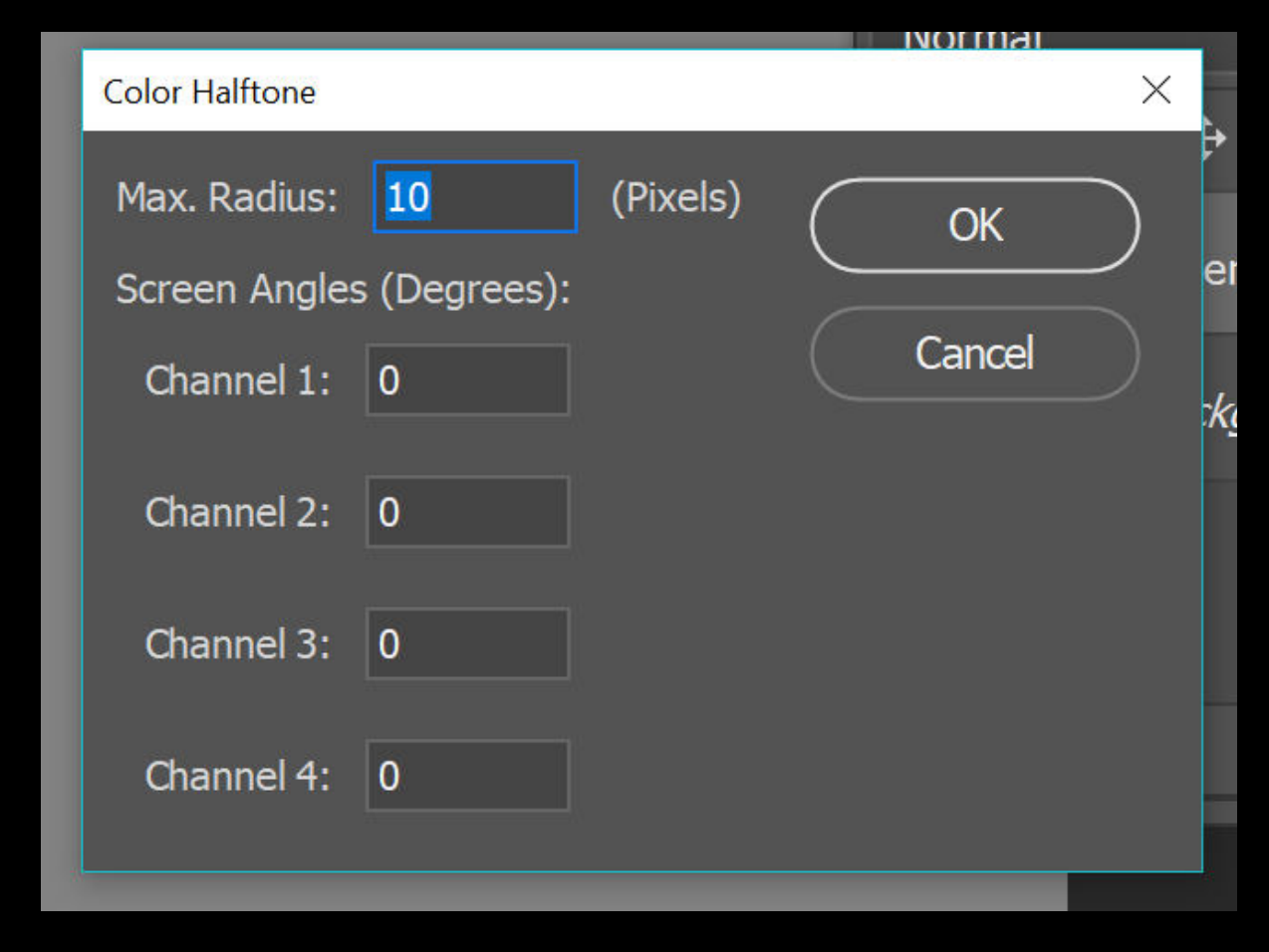

Set the layer to <u>MULTIPLY</u> and <u>turn down the</u> <u>OPACITY</u> to your liking.

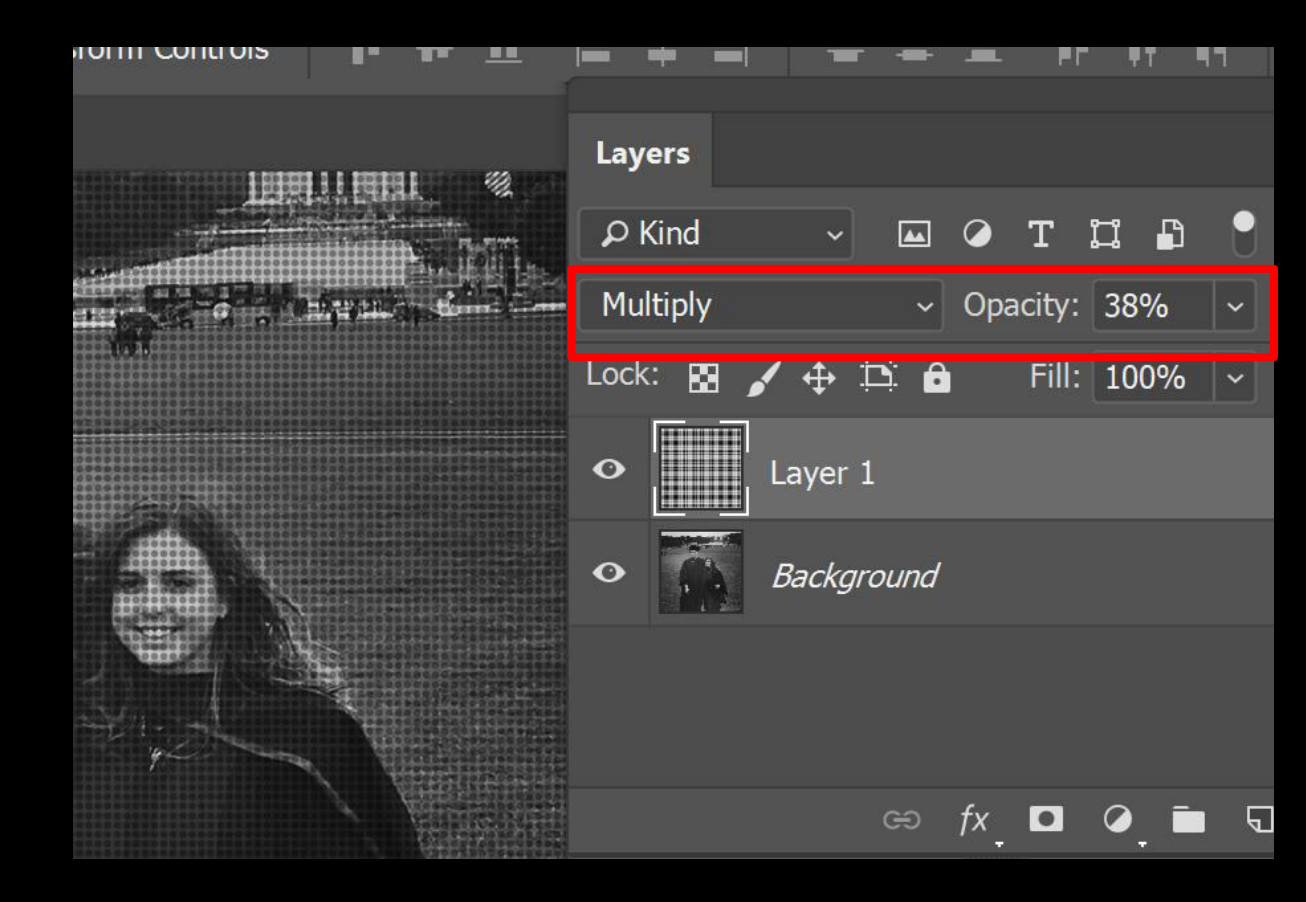

The COLOR HALFTONE settings can be adjusted to change the size of the circle texture.

It shouldn't distract from the image, but still be seen.

Experiment with different settings!

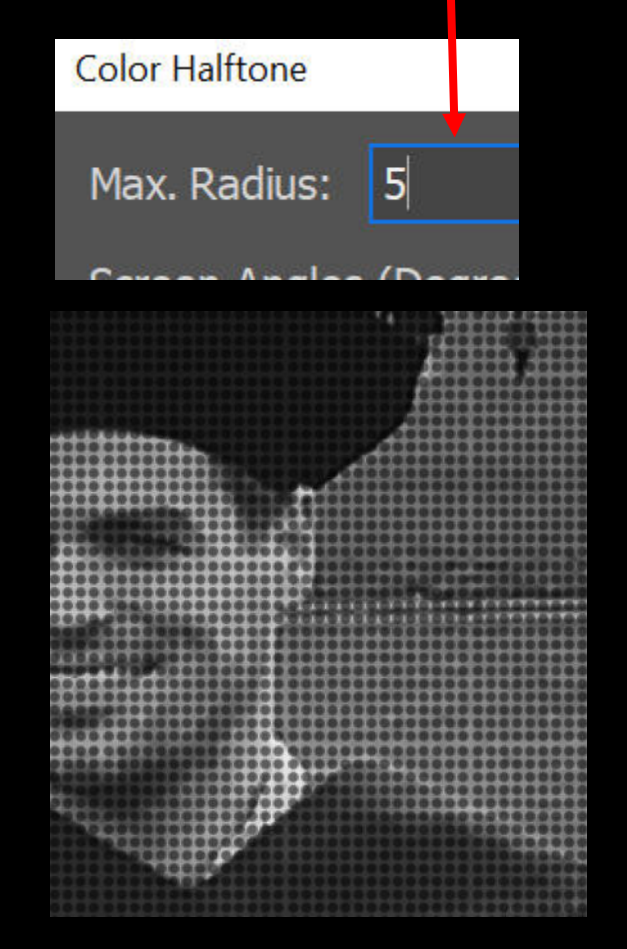

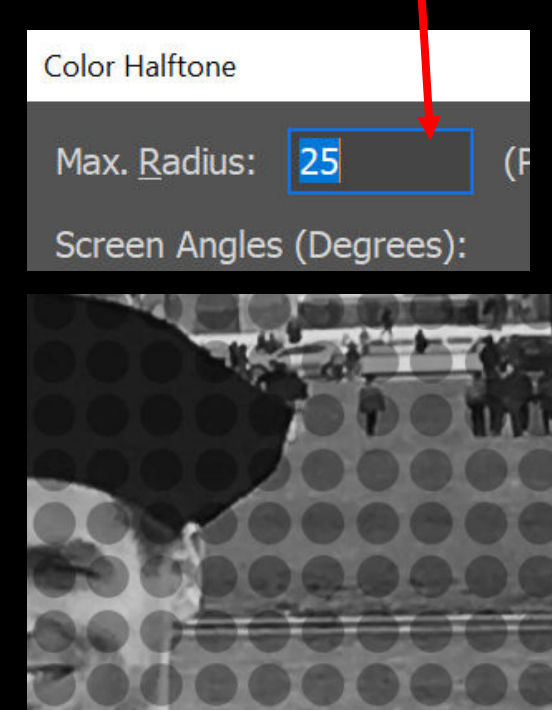

#### DAY TWELVE: Ugly Sweaters Photoshop Tools: Layers, Adjustment Layers, Hue and Saturation

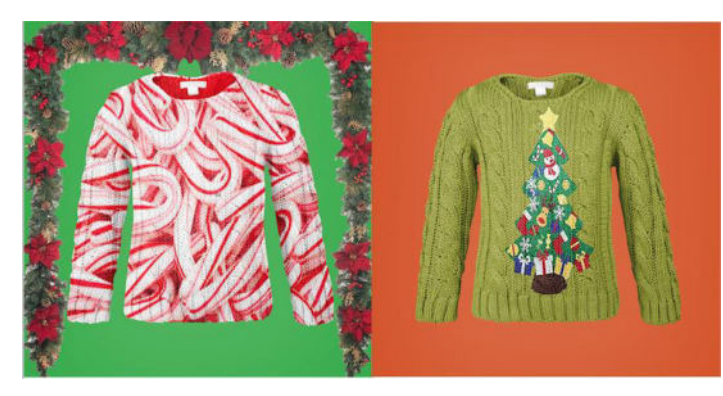

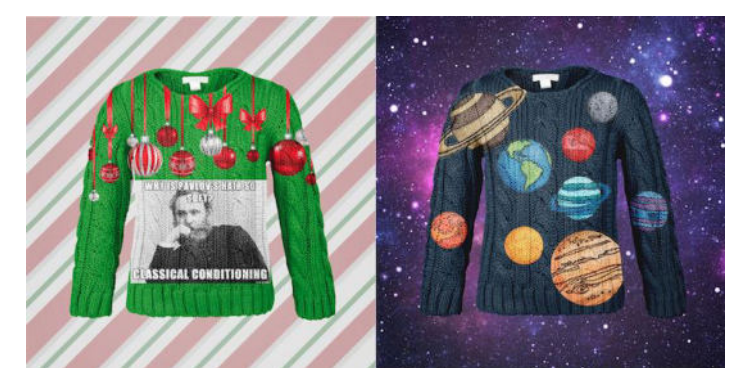

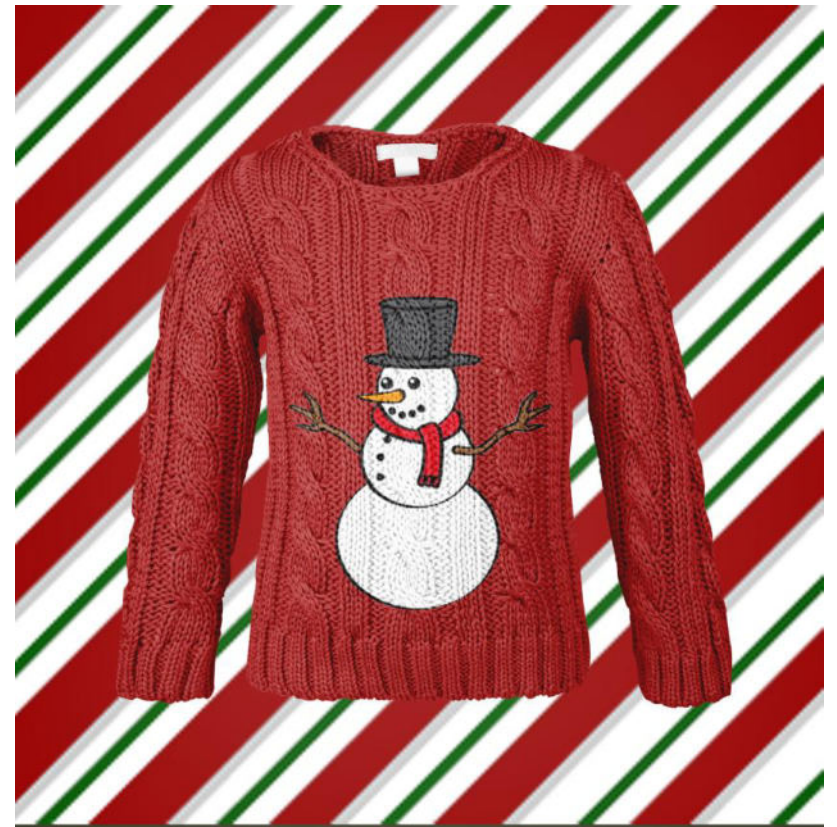

# **ADDITIONAL DAYS/ IDEAS**

# **ADDITIONAL DAYS:** What's That in the Sky? **Photoshop Tools:** content awareness tool

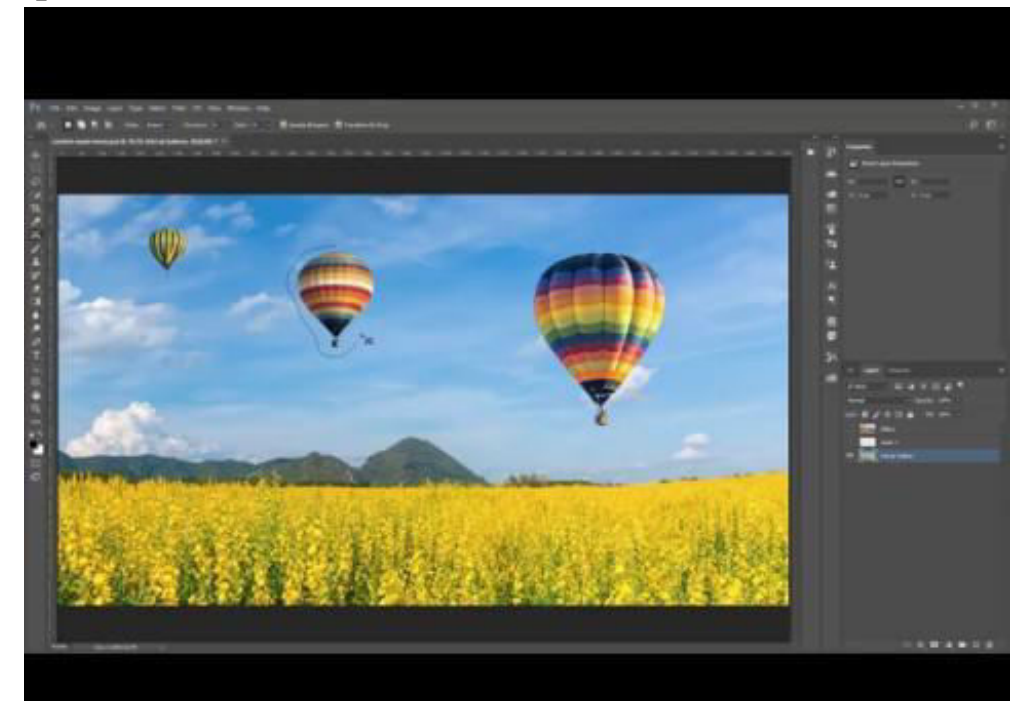

## ADDITIONAL DAYS: FILTERS Photoshop Tools: filters

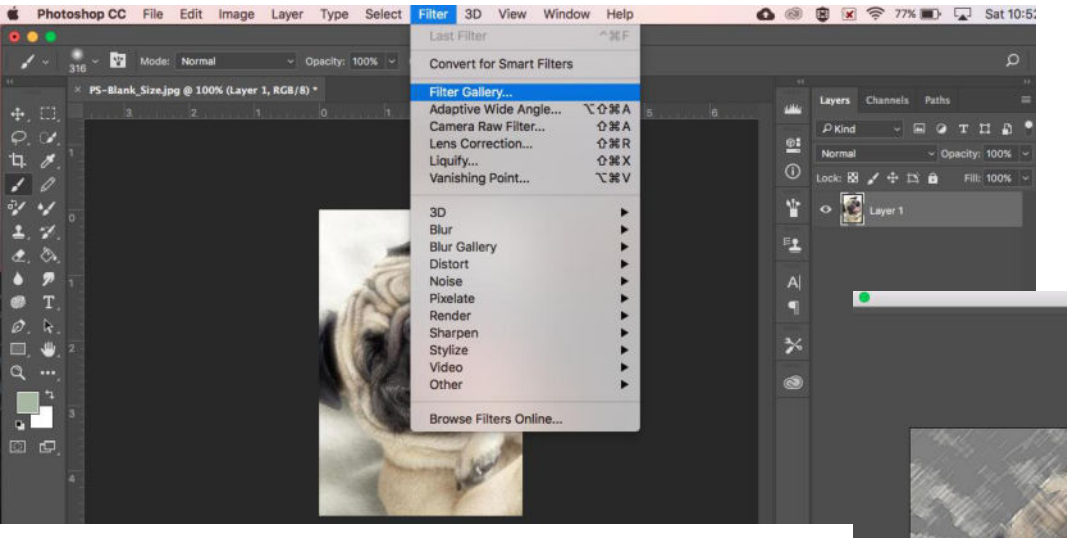

Colored Pencil (100%

 Colored Pencil
 Colored Pencil

 First Calur
 Fresci

 Fresci
 Fresci

 Fresci
 Fresci

 Fresci
 Fresci

 Fresci
 Fresci

 Fresci
 Fresci

 Fresci
 Fresci

 Fresci
 Fresci

 Fresci
 Fresci

 Fresci
 Fresci

 Fresci
 Fresci

 Fresci
 Fresci

 Fresci
 Fresci

 Fresci
 Fresci

 Fresci
 Fresci

 Fresci
 Fresci

 Fresci
 Fresci

 Fresci
 Fresci

 Fresci
 Fresci

 Fresci
 Fresci

 Fresci
 Fresci

 Fresci
 Fresci

 Fresci
 Fresci

 Fresci
 Fresci

 Fresci
 Fresci

 Fresci
 Fresci

 Fresci
 Fresci

 Fresci
 Fresci

 Fresci
 Fresci

 Fresci
 Fresci

 Fresci
 Fresci

 Fresci
 Fresci

 Fresci
 Fresci

 Fresci
 Fresci

 Fresci
 Fresci

 Fresci
 Fresci</

# **ADDITIONAL DAYS:**

# Animal Hybrids Photoshop Tools: clone stamp, content awareness, hue and saturation, layer mask, layer from

background,

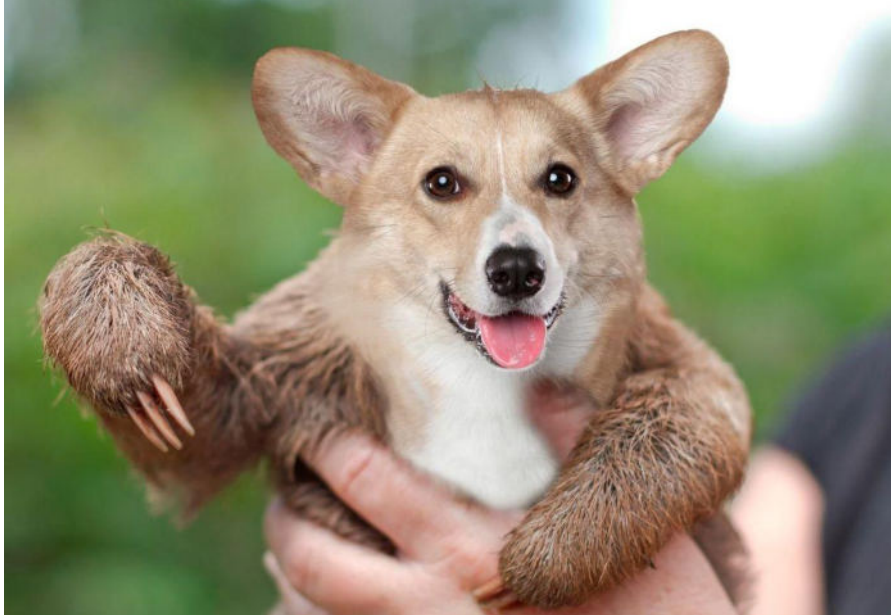

## **ADDITIONAL DAYS:** Pop Art Self Photoshop Tools:

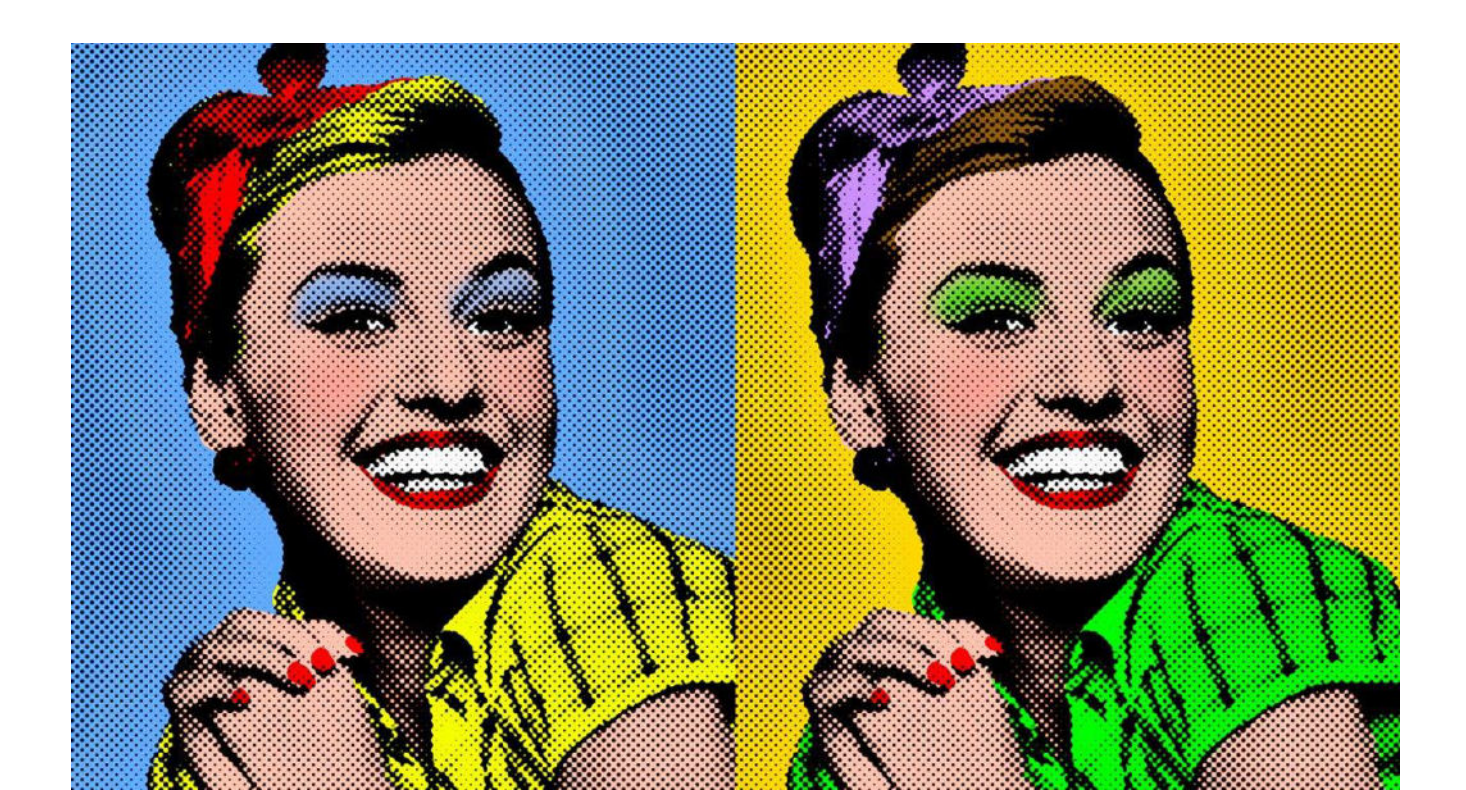